# immersion 2024

**SEI Family Office Services** 

sei

ARCHWAY PLATFORM Realizing the full potential of your general ledger.

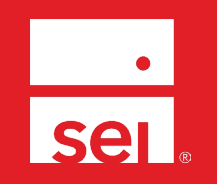

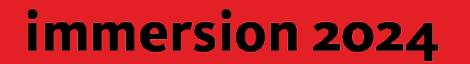

# Your speakers today.

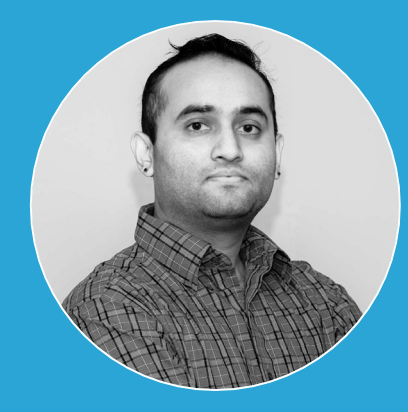

Ujjwal Poudel Client Relations Analyst

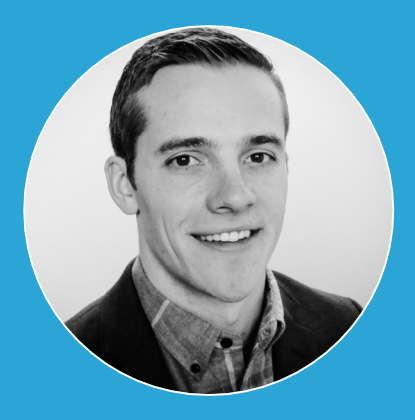

Alex Johnson Client Service Manager

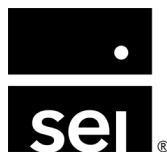

# Agenda.

| 1. | Overview: General ledger features to enhance your reporting.   |
|----|----------------------------------------------------------------|
| 2. | General ledger account classes: How to combine like-accounts.  |
| 3. | Code blocks: How to build sub-accounts in your general ledger. |
| 4. | Cash: How to monitor cash flows.                               |
| 5. | Foreign currency: How to track and report on global assets.    |
| 6. | Additional resources.                                          |

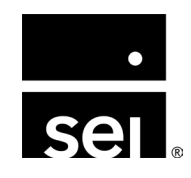

# Realizing the full potential of your general ledger. Overview: General ledger features to enhance your reporting.

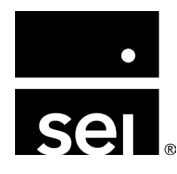

immersion 2024

### **General ledger features to enhance your reporting.**

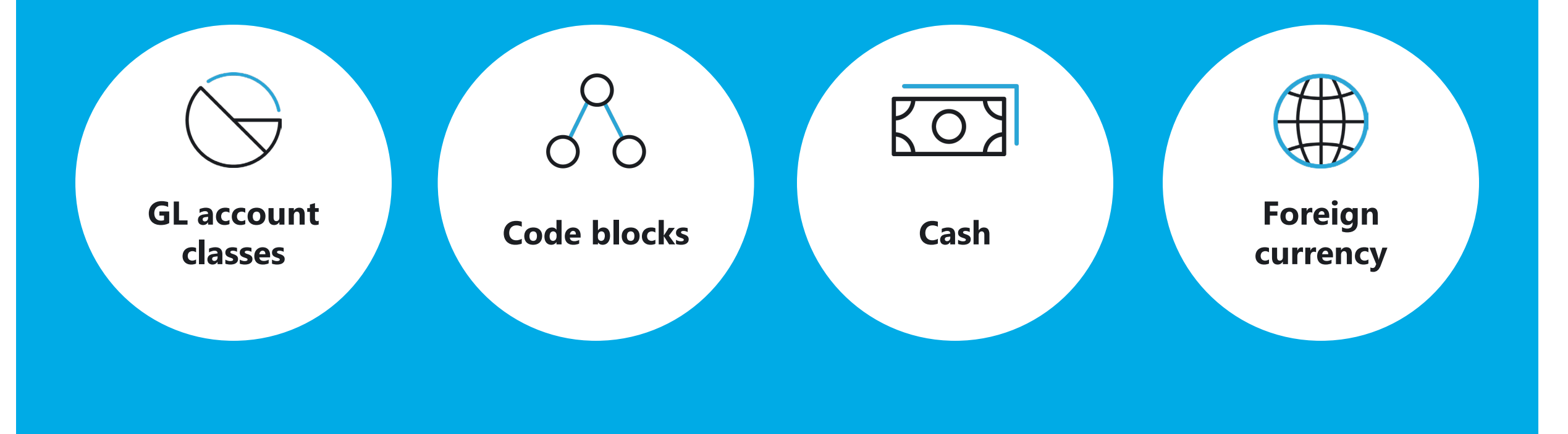

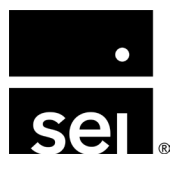

# Realizing the full potential of your general ledger. General ledger account classes: How to combine like-accounts.

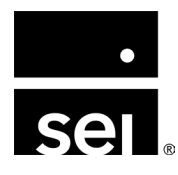

immersion 2024

# Understanding general ledger account classes.

#### What are Account Classes?

- User-defined grouping mechanism to categorize accounts
- Unlimited flexibility
- Each **class** has corresponding **class options** which can be assigned to accounts
- Located at: Enterprise Menu → General Ledger → Account Classes

| interprise / General Ledger / Account Cl | asses    |                           |                 |              |
|------------------------------------------|----------|---------------------------|-----------------|--------------|
| Account Classes                          |          | Account Class Detail: Ne  | t Change Report | Edit         |
| Account Class                            | D        | System ID                 |                 | i i          |
| Highest Level                            | B 1      | 12062                     |                 |              |
| Income and Principal                     | B        | Account Class Code        |                 |              |
| Individual Expenses                      | B        | Allow Multiple Selections |                 |              |
| Investment Fees                          | B        | No                        |                 |              |
| Liquidity                                | B        | Account Class Notes       |                 |              |
| MDLY                                     |          |                           |                 |              |
| Mdly Partners Fees                       | <b>B</b> | Account Class Ontions     |                 | ref.         |
| NCICCVOA                                 | <b>B</b> | Account oldas options     |                 |              |
| Net Change Report                        | B        | Option ID                 | Option Name     | D Assignment |
| PC                                       | B        | 230616                    | Cash            |              |
| Simplified Financials                    | <b>B</b> | 230617                    | Assets          |              |
| Ptatamonta of Acosta by Acosum           |          | 230618                    | Other Assets    |              |
| Statements of Assets by Accoun           | -        | 230619                    | Liabilities     |              |
| Subsequent Interest - Expense            | <u> </u> |                           |                 |              |
| Subsequent Interest - Revenue            |          |                           |                 |              |
| Suppress Cash Values                     |          |                           |                 |              |
| TIN Expenses                             |          |                           |                 |              |
| ТХ                                       |          |                           |                 | -            |
|                                          |          | 4                         |                 | Þ            |
| Upload                                   | Add      | Drag and drop rows to af  | fect order.     | Add          |

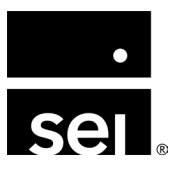

# Understanding general ledger account classes.

#### What are common use cases of account classes?

- Financial Statement that combines like-accounts for a leaner, more summarized presentation
- Client Statement reports use account classes for investment activity and income information

#### Helpful tips and best practices.

- Name the account class for the report or report suite for which it is used
- Configure multiple account classes, similar in structure, to provide summary and detailed data

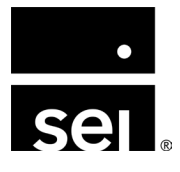

### Using general ledger account classes.

# How to add a new account class and its associated class options:

- Manually add via Enterprise Menu →
   General Ledger → Account Classes
- Upload via *GL Account Class Options X-File* template

| Mdly Partners Fees                        | 8   | Ac                  | count Class Options      |                         |                     | Ę          | ▦│ |
|-------------------------------------------|-----|---------------------|--------------------------|-------------------------|---------------------|------------|----|
| NCICCVOA                                  | B   |                     | Option ID                | Option Name             | D                   | Assignment |    |
| Net Change Report                         | B   |                     | 230616                   | Cash                    | B                   | 1          | *  |
| PC                                        |     |                     | 230617                   | Assets                  | B                   | 1          |    |
| Simplified Financials                     |     |                     | 230618                   | Other Assets            | B                   | 1          |    |
| Statements of Assets by Accoun            |     |                     | 230619                   | Liabilities             | B                   | 1          |    |
| Drag and Drop OR<br>select file to upload |     |                     | -                        |                         |                     |            |    |
| TIN Experimental Download X-File          |     | Ily Add<br>nt Class |                          | Manually Ad<br>Class Op | d Account<br>ptions |            | Ŧ  |
| Upload                                    | Add | Dra                 | ag and drop rows to affe | ct order.               |                     | Add        |    |

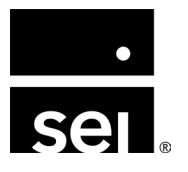

#### Using general ledger account classes.

#### How to assign account class options:

- Option 1: Entity-level
  - Located at: Entity Menu → Setup → GL Asset / Liability / Revenue / Expense Accounts
  - Assign account class options to Asset / Liability / Revenue / Expense accounts
  - The same GL account can have an option for multiple account classes

| Asset Accounts               |            |                                                                                                    |   |
|------------------------------|------------|----------------------------------------------------------------------------------------------------|---|
| Account                      | T Currency | Posting                                                                                                    | D |
| 10000 Assets                 | USD        |                                                                                                    |   |
| 11000 Cash                   | USD        |                                                                                                    |   |
| 11100 Petty Cash             | USD        | $\checkmark$                                                                                                    |   |
| 11200 Cash at Bank           | USD        |                                                                                                    | 2 |
| 11210 Cash at JPMorgan Chase | USD        | Image: A start and a start a start | E |
| 11500 Cash at Custodian      | USD        |                                                                                                    |   |
| 11510 Cash at Fidelity       | USD        | $\checkmark$                                                                                                    |   |
| 11520 Cash at Goldman Sachs  | USD        | $\checkmark$                                                                                                    |   |
| 11530 Cash at Northern Trust | USD        | $\checkmark$                                                                                                    | B |

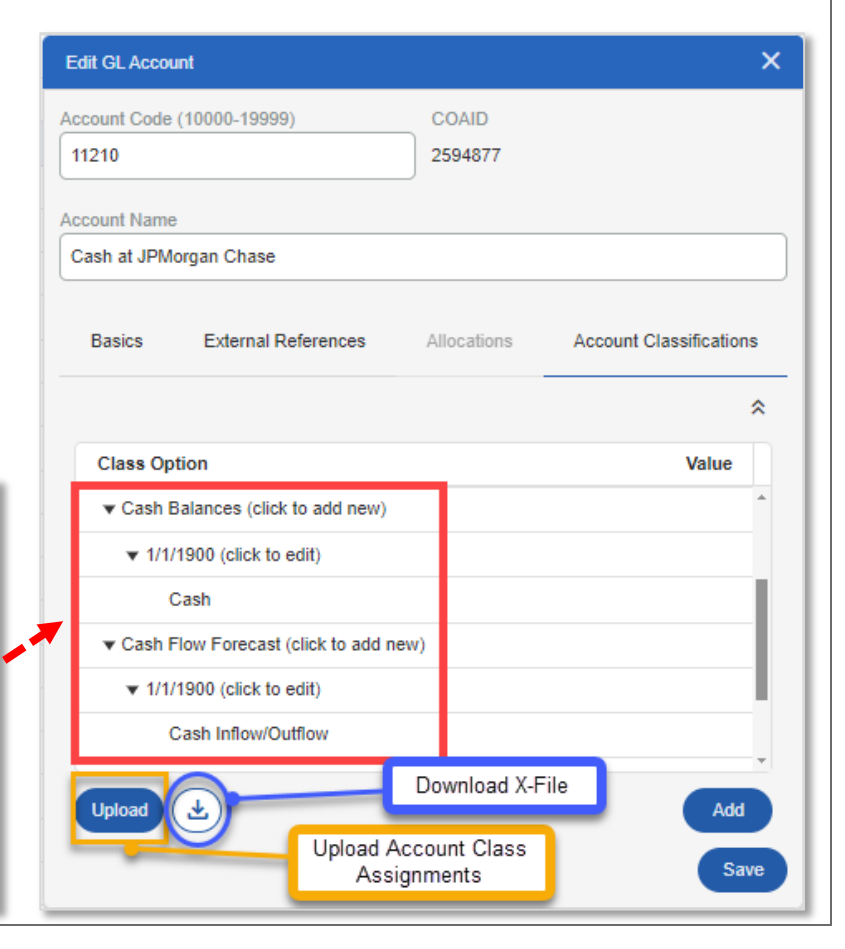

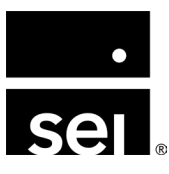

#### Using general ledger account classes.

#### How to assign account class options:

• Option 2: Enterprise-level

T D

- Located at: Enterprise Menu → General Ledger → Account Classes
- Assign Account Class Options to Asset / Liability / Revenue / Expense accounts

System ID

Account Class Code

Allow Multiple Selections

Account Class Notes

Account Class Options

Option ID

230616

230617

230618

230619

12062

No

Account Class Detail: Net Change Report

Option Name

Cash

Assets

Other Assets

Liabilities

¢.

Assignment

1

1

1

1

D

| Account Class                            |                                |   | Account Class          |            |
|------------------------------------------|--------------------------------|---|------------------------|------------|
| Net Change Report                        |                                |   | Net Change Report      |            |
| Class Option                             |                                |   | Class Option           |            |
| Cash                                     |                                |   | Cash                   |            |
| Entity Class                             |                                |   | As of                  | Text Value |
| All                                      |                                |   | 01/01/1900             |            |
| 1 Class Options                          | 14 Entities                    |   | Accounts               |            |
| Type here to filter Q                    | Type here to filter Q          |   | cash                   |            |
|                                          | Cascade Kange investments      |   | 11000 - Cash           |            |
|                                          | Cathie Roberts                 |   | 11101 - Cash at Bank 1 |            |
|                                          | Cathie Roberts Revocable Trust | - | 11102 - Cash at Bank 2 |            |
|                                          | David Roberts                  |   | 11102 - Cash at Bank 3 |            |
|                                          | Dogwood Ranch, LLC             |   | 11104 - Cash at Bank 4 |            |
|                                          | Elimination Entity             |   | 11105 Cash at Bank 5   |            |
|                                          | Golden Gate Investments        |   | 11105 - Cash at Bank 5 |            |
|                                          |                                |   |                        |            |
| Use the Control and Shift keys for mult  | tinle selections               |   | 11107 - Cash at Bank 7 |            |
| ose the control and offict keys for mult |                                |   | 1110R - Cach at Rank R |            |
|                                          | Continue                       |   | Back                   |            |
|                                          |                                |   |                        |            |

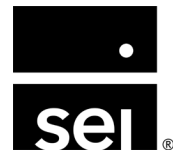

Account Classes

Account Class

Highest Level

Income and Principa

Individual Expenses

Mdly Partners Fees

Net Change Report

Simplified Financials

Statements of Assets by Accoun.

Subsequent Interest - Expense Subsequent Interest - Revenue

Investment Fees

Liquidity

MDLY

PC

NCICCVOA

# Reporting with account classes: Simplified financial statements.

#### **Report: Balance Sheet by Account Class**

- Financial Statement that combines like-Accounts for a leaner, more summarized presentation
- Helpful tip: Assign the Account Class Option to non-posting/roll-up GL Account to collapse roll-up structures

|                         | BALANCE SHEET    | (reported in USD)<br>Cathie Roberts |                        | BALANCE SHEET BY   | ACCOUNT CLASS<br>Cathie Roberts |                      | BALANCE SHEET B    | Y ACCOUNT CLASS<br>Cathie Roberts |
|-------------------------|------------------|-------------------------------------|------------------------|--------------------|---------------------------------|----------------------|--------------------|-----------------------------------|
|                         | 6/30/2020        | 12/31/2019                          |                        | 6/30/2020          | 12/31/2019                      |                      | 6/30/2020          | 12/31/2019                        |
| Assets                  |                  |                                     | ASSETS                 |                    |                                 | ASSETS               |                    |                                   |
| Cash                    |                  |                                     | Cash                   |                    |                                 | Cash and Equivalents | 16,512.76          | 16,512.76                         |
| Cash at Bank            | 9,957.00         | 9,957.00                            | Cash and Equivalents   | 12,230.35          | 12,230.35                       | Investments          | 104,648,874.21     | 109,152,801.59                    |
| Cash at Broker          | 2,273.35         | 2,273.35                            | Total Cash             | 12,230.35          | 12,230.35                       | TOTAL ASSETS         | 104,665,386.97     | 109,169,314.34                    |
| Total Cash              | 12,230.35        | 12,230.35                           |                        |                    |                                 |                      |                    |                                   |
|                         |                  |                                     | Receivables            |                    |                                 |                      |                    |                                   |
| Investments             | 18,658,039.35    | 19,052,065.35                       | Cash and Equivalents   | 4,282.41           | 4,282.41                        | LIABILITIES          |                    |                                   |
| Receivables             |                  |                                     | Total Receivables      | 4,282.41           | 4,282.41                        | Payables             |                    |                                   |
| Other Receivable        | 4,282.41         | 4,282.41                            |                        |                    |                                 | Other Liabilities    | 108,858.12         | 88,061.40                         |
| Total Receivables       | 4,282,41         | 4,282.41                            | Investments            | 18,658,039.35      | 19,052,065.35                   | Total Payables       | 108,858.12         | 88,061.40                         |
|                         |                  | ,                                   | Nested Positions       |                    |                                 |                      |                    |                                   |
| Nested Positions        |                  |                                     | Investments            | 85,990,834.86      | 90,100,736.24                   | TOTAL LIABILITIES    | 108,858.12         | 88,061.40                         |
| Nested Positions - Cost | 68,608,849,46    | 68,608,849.46                       | Total Nested Positions | 85,990,834.86      | 90,100,736.24                   | FOUTY                |                    |                                   |
| Nested Positions - P&I  | 17 381 985 40    | 21 491 886 78                       |                        |                    |                                 | EQUIT                |                    |                                   |
| Total Norted Positions  | 95 000 924 96    | 00 100 726 24                       | TOTAL ASSETS           | 104,665,386.97     | 109,169,314.34                  | Chris and Lisa Fultz | 104,556,528.84     | 109,081,252.94                    |
| Total Nested Positions  | 03,990,034.00    | 50,100,730.24                       |                        |                    |                                 | TOTAL EQUITY         | 104,556,528.84     | 109,081,252.94                    |
| Standa                  | ard Balance Shee | et                                  | Balance Shee           | et by Account Clas | s (Lean)                        | Balance Sheet I      | by Account Class ( | Leanest)                          |

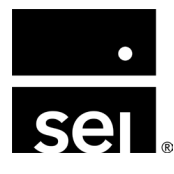

#### **Reporting with account classes: Client statements.**

#### **Report: Client Account Summary**

- Client statement reports use Account Classes for investment activity and income information
- **Helpful tip:** Configure multiple Account Classes, similar in structure, to provide summary and detailed data

| PORTFOLIO ACTIVITY     |                |                |
|------------------------|----------------|----------------|
| Activity               | Current Period | Year to Date   |
| Beginning Market Value | 102,272,507.93 | 109,081,252.94 |
| Dividends/Interest     | 11,943.98      | 72,372.71      |
| Investment Income      | 2,298,800.41   | (4,521,516.43) |
| Management Fees        | (26,723.48)    | (54,783.66)    |
| Family Office Fees     | 0.00           | (20,796.72)    |
| Total                  | 104,556,528.84 | 104,556,528.84 |
| Time Weighted Return   | 2.26%          | (4.12%)        |

#### **Broad Income Categories**

Class Name Example: Client Account Summary (Summarized)

| Activity                      | Current Period | Year to Date   |
|-------------------------------|----------------|----------------|
| Beginning Market Value        | 102,272,507.93 | 109,081,252.94 |
| Unrealized Gain/Loss          | 2,298,649.13   | (4,522,154.95) |
| Long Term Realized Gain/Loss  | 9,471.28       | 9,958.53       |
| Short Term Realized Gain/Loss | (12,120.00)    | (12,120.00)    |
| Currency/FX Gain/Loss         | 2,800.00       | 2,800.00       |
| Dividend Income               | 1,879.87       | 1,865.58       |
| Taxable Interest Income       | 9,114.12       | 69,557.13      |
| Tax Exempt Interest Income    | 950.00         | 950.00         |
| Management Fees               | (22,190.48)    | (50,250.66)    |
| Bank Fees                     | (230.00)       | (230.00)       |
| Custodian Fees                | (4,303.00)     | (4,303.00)     |
| Family Office Fees            | 0.00           | (20,796.72)    |
| Total                         | 104,556,528.84 | 104,556,528.84 |
| Time Weighted Return          | 2.26%          | (4.12%)        |

#### **Detailed Income Categories** Class Name Example: *Client Account Summary (Detailed)*

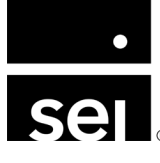

| Report: I                         | Net Change in Combine                   | d Current Value of    | Assets          |                                        |                 | NET CHANGE IN CO | MBINED CURRENT VA | LUE OF ASSETS<br>Cathie Roberts |
|-----------------------------------|-----------------------------------------|-----------------------|-----------------|----------------------------------------|-----------------|------------------|-------------------|---------------------------------|
| • Chowe d                         | lollar value changes in halan           | co choot accounts and |                 |                                        |                 |                  |                   | As of 04/30/2024                |
| • Shows u                         | ional value changes in balan            | ce sheet accounts and |                 |                                        |                 |                  | Net Chang         | je                              |
| portfolic                         | D/security values                       |                       |                 |                                        | 04/30/24        | 12/31/23         | \$                | %                               |
|                                   | cified data parioda                     |                       |                 | Assets                                 |                 |                  |                   |                                 |
| <ul> <li>Two specified</li> </ul> | cified date periods                     |                       |                 | Cash & Equivalents                     | \$13,437,634.61 | \$14,516,613.61  | (\$1,078,979.00)  | (7.43%)                         |
| Catagori                          | ios based on Account Class and Class    | Option coloctions     |                 | Managed                                | 343,030.90      | \$45,050.50      | 40.00             |                                 |
| * Categon                         | les based off Account Class and Class   | Option selections     |                 | Brown Beagle                           | \$1,005.00      | \$1,005.00       | \$0.00            |                                 |
| <ul> <li>Ability to</li> </ul>    | a show socurity lovel detail based on [ | Portfolio Classos     |                 | Chelsea Partners                       | \$1,613,954.93  | \$613,954.93     | \$1,000,000.00    |                                 |
| • Ability to                      | Show security level detail based off    | Classes               |                 | CIBC 1178<br>Fidelity 4475             | \$13,758,590.00 | \$13,553,667.50  | \$204,922.50      |                                 |
|                                   |                                         |                       |                 | JPM 2298                               | \$11,172,235.35 | \$11,194,243.90  | (\$22,008.55)     |                                 |
|                                   |                                         |                       |                 | RCDM - Test                            | \$75,000.00     | \$0.00           | \$75,000.00       |                                 |
|                                   |                                         |                       |                 | White Wolf PE Fund                     | \$2,100,000.00  | \$2,100,000.00   | \$0.00            | /                               |
|                                   |                                         |                       |                 | Total Managed                          | \$32,428,494.19 | \$31,170,475.31  | \$1,258,018.88    | 4.04%                           |
|                                   |                                         | ••                    |                 | Personal Assets<br>8456 Mulherry Drive | \$340,000,00    | \$340.000.00     | \$0.00            |                                 |
|                                   |                                         |                       |                 | Aston Martin                           | \$1,400,000.00  | \$1,400,000.00   | \$0.00            |                                 |
|                                   |                                         |                       |                 |                                        | \$61,030.00     | \$61,030.00      | \$0.00            |                                 |
|                                   | Accets                                  |                       |                 |                                        | \$9,075,976.00  | \$6,507,989.00   | \$2,567,987.00    |                                 |
|                                   | Abbetb                                  |                       |                 |                                        | \$475,000.00    | \$475,000.00     | \$0.00            |                                 |
|                                   | Cash & Equivalents                      | \$13,437,634.61       | \$14,516,613.61 | (\$1,078,979.00)                       | \$2,250,000.00  | \$2,250,000.00   | \$0.00            | 23.27%                          |
|                                   | Acceto                                  | \$45,030,96           | \$45,030,96     | \$0.00                                 |                 |                  |                   |                                 |
|                                   | 10000                                   | \$15,656.56           | 415,050.50      | \$0.00                                 | \$35,770,812.60 | \$35,168,142.78  | \$602,669.82      | 1.710/                          |
|                                   | Managed                                 |                       |                 |                                        | \$95,283,978,36 | \$91.934,281.67  | \$3,349,696,70    | 3.64%                           |
|                                   | Brown Beagle                            | \$1,005.00            | \$1,005.00      | \$0.00                                 |                 |                  |                   |                                 |
|                                   | Chelsea Partners                        | \$1,613,954.93        | \$613,954.93    | \$1,000,000.00                         |                 |                  |                   |                                 |
|                                   | CIBC 1178                               | \$13,758,590.00       | \$13,553,667.50 | \$204,922.50                           |                 |                  |                   |                                 |
|                                   | Fidelity 4475                           | \$3,707,708.91        | \$3,707,603.98  | \$104.93                               |                 |                  |                   |                                 |

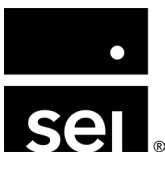

#### **Report: Net Change in Combined Current Value of Assets**

| Net Change in Combined Current Value of Assets | X Net Change in Combined Current Value of Assets X |
|------------------------------------------------|----------------------------------------------------|
| Basics Entity Portfolio Account                | Basics Entity Portfolio Account                    |
| As of<br>04/30/2024                            | Entity Class                                       |
| Column Label                                   | Class Options Entities                             |
|                                                | Type here to filte Q Type here to filter Q         |
| Comparison                                     | All B and B Z                                      |
| 12/31/2023                                     | Bengal Investments                                 |
| Column Label                                   | Briar Patch Aviation LLC                           |
|                                                | Briarcliff Land, LLC (704C)                        |
| Alternate Report Name                          | Briarcliff Management Service                      |
|                                                | BT 2004 Trust                                      |
|                                                | BZ 2004 Trust                                      |
| Consolidated                                   | Cascade Range Investments                          |
| include Accruals in MV                         | Cathie Roberts                                     |
|                                                | Cathie Roberts Revocable Trust                     |
| Output                                         | David Roberts                                      |
| PDF                                            | Dogwood Ranch, LLC                                 |
| Excel                                          | Elimination Entity                                 |
|                                                |                                                    |

|                                 |                 | NET CHANGE IN CO | MBINED CURRENT VA | LUE OF ASSETS    |
|---------------------------------|-----------------|------------------|-------------------|------------------|
|                                 |                 |                  |                   | Cathie Roberts   |
|                                 |                 |                  |                   | As of 04/30/2024 |
|                                 |                 |                  |                   |                  |
|                                 |                 |                  | Net Chang         | e                |
|                                 | 04/30/24        | 12/31/23         | \$                | %                |
| ssets                           |                 |                  |                   |                  |
| Cash & Equivalents              | \$13,437,634.61 | \$14,516,613.61  | (\$1,078,979.00)  | (7.43%)          |
| Assets                          | \$45,030.96     | \$45,030.96      | \$0.00            |                  |
| Managed                         |                 |                  |                   |                  |
| Brown Beagle                    | \$1,005.00      | \$1,005.00       | \$0.00            |                  |
| Chelsea Partners                | \$1,613,954.93  | \$613,954.93     | \$1,000,000.00    |                  |
| CIBC 1178                       | \$13,758,590.00 | \$13,553,667.50  | \$204,922.50      |                  |
| Fidelity 4475                   | \$3,707,708.91  | \$3,707,603.98   | \$104.93          |                  |
| JPM 2298                        | \$11,172,235.35 | \$11,194,243.90  | (\$22,008.55)     |                  |
| RCDM - Test                     | \$75,000.00     | \$0.00           | \$75,000.00       |                  |
| White Wolf PE Fund              | \$2,100,000.00  | \$2,100,000.00   | \$0.00            |                  |
| Total Managed                   | \$32,428,494.19 | \$31,170,475.31  | \$1,258,018.88    | 4.04%            |
| Personal Assets                 |                 |                  |                   |                  |
| 8456 Mulberry Drive             | \$340,000.00    | \$340,000.00     | \$0.00            |                  |
| Aston Martin                    | \$1,400,000.00  | \$1,400,000.00   | \$0.00            |                  |
| Creekside Town Homes            | \$61,030.00     | \$61,030.00      | \$0.00            |                  |
| Cryptocurrency                  | \$9,075,976.00  | \$6,507,989.00   | \$2,567,987.00    |                  |
| Loan Receivable from Todd Payne | \$475,000.00    | \$475,000.00     | \$0.00            |                  |
| Personal Artwork                | \$2,250,000.00  | \$2,250,000.00   | \$0.00            |                  |
| Total Personal Assets           | \$13,602,006.00 | \$11,034,019.00  | \$2,567,987.00    | 23.27%           |
| Other Assets                    |                 |                  |                   |                  |
| Other Assets                    | \$35,770,812.60 | \$35,168,142.78  | \$602,669.82      |                  |
| Total Other Assets              | \$35,770,812.60 | \$35,168,142.78  | \$602,669.82      | 1.71%            |
| otal Assets                     | \$95,283,978.36 | \$91,934,281.67  | \$3,349,696.70    | 3.64%            |

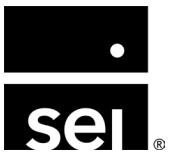

| Basiss Falth Battalia Assaunt                     |                           |                              |              |          |
|---------------------------------------------------|---------------------------|------------------------------|--------------|----------|
| Basics Entity Portfolio Account                   |                           | Class Options (Cash)         |              |          |
| Portfolio Class                                   |                           | Type here to filter          | ٩            |          |
| Account Type                                      | Partfalia Class Selection | Assets                       |              |          |
|                                                   | Portiono Class Selection  | Cash                         |              |          |
|                                                   | 0                         | Liabilities                  |              |          |
| Discretionary                                     |                           | Other Assets                 |              |          |
| Managed                                           |                           |                              |              |          |
| Nested                                            |                           |                              | Select Clas  | s Opti   |
| Personal Assets                                   | Class Options to          | Class Options (Assets)       | to group inf | to diffe |
| Personal Liabilities                              | display security detail   | Type here to filter          | Q            | uie ie   |
|                                                   |                           | Assets                       |              |          |
| Class Options (Portfolios To Collapse (Optional)) |                           | Liabilities                  |              |          |
| Type here to filter                               | Q                         | Other Assets                 | <b>F</b>     |          |
| Discretionary                                     |                           |                              |              |          |
| Nested                                            |                           |                              |              |          |
| Personal Assets                                   | Class Options to          |                              |              |          |
| Personal Liabilities                              | Show Portiono             | Class Options (Other Assets) |              |          |
|                                                   |                           | Type here to filter          | Q            |          |

Net Change in Combined Current Value of Assets

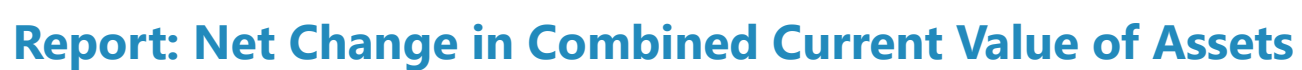

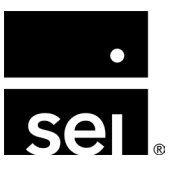

#### **Report: Net Change in Combined Current Value of Assets**

| Other Assets                                  | \$35,770,812.60   | \$35,168,142.78   | Other Assets                    | \$35,770,812.60 | \$35,168,142.78 |
|-----------------------------------------------|-------------------|-------------------|---------------------------------|-----------------|-----------------|
| Total Other Assets                            | \$35 770 812 60   | ¢35 168 142 78    | Total Other Assets              | \$35,770,812.60 | \$35,168,142.78 |
| Total Assets                                  | **\$95,281,437.96 | **\$91,931,741.27 | Total Assets                    | \$95,283,978.36 | \$91,934,281.67 |
| Liabilities and Net Worth                     |                   |                   |                                 |                 |                 |
| Liabilities                                   |                   |                   | Liabilities and Net Worth       |                 |                 |
| Liabilities                                   | \$6,180,253.79    | \$5,517,285.87    | Liabilities                     |                 |                 |
| Total Liabilities                             | \$6,180,253.79    | \$5,517,285.87    | Liabilities                     | \$6,180,253.79  | \$5,517,285.87  |
| Personal Assets                               |                   |                   | Total Liabilities               | \$6,180,253.79  | \$5,517,285.87  |
| Loan Outstanding                              | \$950,000.00      | \$950,000.00      | Personal Assets                 |                 |                 |
| Total Personal Assets                         | \$950,000.00      | \$950,000.00      | Loan Outstanding                | \$950,000.00    | \$950,000.00    |
| Not Worth                                     | ¢00 152 724 57    | ¢95.466.005.90    | Total Personal Assets           | \$950,000.00    | \$950,000.00    |
| Total Liabilities and Net Worth               | **\$95,283,978.36 | **\$91,934,281.67 |                                 |                 |                 |
|                                               |                   |                   | Net Worth                       | \$88,153,724.57 | \$85,466,995.80 |
| **Total Liabilities and Net Worth do not equa | al Total Assets.  |                   | Total Liabilities and Net Worth | \$95,283,978.36 | \$91,934,281.67 |

Total Assets ≠ Total Liabilities + Equity

NOTE: Be sure to include all accounts and portfolios in selections using proper class/class options

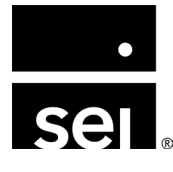

#### **Report: Net Change in Combined Current Value of Assets**

|                      |                 |                 | Net Cha          | nge |
|----------------------|-----------------|-----------------|------------------|-----|
|                      | 04/30/24        | 12/31/23        | \$               |     |
| sets                 |                 |                 |                  |     |
| Cash & Equivalents   | \$13,437,634.61 | \$14,516,613.61 | (\$1,078,979.00) |     |
| Assets               | \$45,030.96     | \$45,030.96     | \$0.00           | _   |
| Managed              |                 |                 |                  |     |
| Brown Beagle         | \$1,005.00      | \$1,005.00      | \$0.00           |     |
| Chelsea Partners     | \$1,613,954.93  | \$613,954.93    | \$1,000,000.00   |     |
| CIBC 1178            | \$13,758,590.00 | \$13,553,667.50 | \$204,922.50     |     |
| Fidelity 4475        | \$3,707,708.91  | \$3,707,603.98  | \$104.93         |     |
| JPM 2298             | \$11,172,235.35 | \$11,194,243.90 | (\$22,008.55)    |     |
| RCDM - Test          | \$75,000.00     | \$0.00          | \$75,000.00      |     |
| White Wolf PE Fund   | \$2,100,000.00  | \$2,100,000.00  | \$0.00           |     |
| Total Managed        | \$32,428,494.19 | \$31,170,475.31 | \$1,258,018.88   |     |
| Personal Assets      |                 |                 |                  |     |
| 8456 Mulberry Drive  | \$340,000.00    | \$340,000.00    | \$0.00           |     |
| Aston Martin         | \$1,400,000.00  | \$1,400,000.00  | \$0.00           |     |
| Creekside Town Homes | \$61,030.00     | \$61,030.00     | \$0.00           |     |
| Cryptocurrency       | \$9,075,976.00  | \$6,507,989.00  | \$2,567,987.00   |     |
|                      |                 |                 |                  |     |

**Portfolios to Collapse: Portfolios are displayed as single line** 

|    |                                                         |                 |                 | Net Chai         | nge |
|----|---------------------------------------------------------|-----------------|-----------------|------------------|-----|
|    |                                                         | 04/30/24        | 12/31/23        | \$               | _   |
| As | ssets                                                   |                 |                 |                  |     |
|    | Cash & Equivalents                                      | \$13,437,634.61 | \$14,516,613.61 | (\$1,078,979.00) | - 1 |
|    | Assets                                                  | \$45,030.96     | \$45,030.96     | \$0.00           | _   |
|    | Managed                                                 |                 |                 |                  | 11  |
|    | ALCOA CORP                                              | \$3,162.60      | \$3,060.00      | \$102.60         |     |
|    | AMAZON.COM INC                                          | \$7,000.00      | \$6,077.60      | \$922.40         |     |
|    | APPLE INC                                               | \$25,549.50     | \$28,879.50     | (\$3,330.00)     |     |
|    | BAC Contract - 11.30% - 30%Barrier                      | \$27,000.00     | \$27,000.00     | \$0.00           |     |
|    | Barclays                                                | \$3,891.20      | \$2,994.40      | \$896.80         |     |
|    | Brown Beagle Fund                                       | \$1,005.00      | \$1,005.00      | \$0.00           |     |
|    | Chelsea Partners                                        | \$613,954.93    | \$613,954.93    | \$0.00           |     |
|    | DEUTSCHE BANK AG-REGISTERED                             | \$5,745.90      | \$4,850.90      | \$895.00         |     |
|    | Direct Investment ABC                                   | \$185.15        | \$185.15        | \$0.00           |     |
|    | Glencore                                                | \$175.20        | \$179.70        | (\$4.50)         |     |
|    | iShares MSCI EAFE ETF                                   | \$2,168,925.00  | \$2,011,350.00  | \$157,575.00     | 1   |
|    | iShares MSCI EAFE Growth ETF                            | \$2,399,400.00  | \$2,227,350.00  | \$172,050.00     |     |
|    | iShares MSCI EAFE Minimum Volatility ETF                | \$2,469,950.00  | \$2,462,250.00  | \$7,700.00       |     |
|    | iShares MSCI Emerging Markets Minimum<br>Volatility ETE | \$1,381,765.00  | \$1,343,692.50  | \$38,072.50      |     |

#### **Portfolios: Shows security level detail for the portfolios**

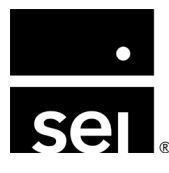

#### **Report: Net Change in Combined Current Value of Assets**

• **Nested Positions** can be shown in a few different ways

|                                   | 04/30/24         | _                                             | 04/30/24         |                     | 04/30/24         |
|-----------------------------------|------------------|-----------------------------------------------|------------------|---------------------|------------------|
| Accete                            |                  | Assets                                        |                  | Assets              |                  |
| Cash & Equivalents                | \$7,077,920,00   | Cash & Equivalents                            | \$7,077,920.00   | Cash & Equivalents  | \$7,077,920.00   |
| Assets                            | (\$4,227,074,07) | Accete                                        | (\$4 227 074 07) | Assets              | (\$4,227,074.07) |
| Nested                            | (41,227,071107)  | Nested                                        |                  | Other Assets        |                  |
| Golden Gate Investments           | \$5,598,855.42   | Investment in 2009 Pearl Family Partnership   | \$8,164,971.20   | Nested              | \$42,698,214.81  |
| The 2009 Pearl Family Partnership | \$8,164,971.20   | Investment in Golden Gate Investments         | \$5,598,855.42   | I otal Other Assets | \$42,698,214.81  |
| Todd Payne Revocable Trust        | \$28,934,388.20  | Investment in Todd Payne 1984 Revocable Trust | \$28,934,388.20  |                     |                  |
| Total Nested                      | \$42,698,214.81  | Total Nested                                  | \$42,698,214.81  |                     |                  |

Portfolio: Detailed version shows the name of the nested entity Portfolios to Collapse: Shows the name of the nested portfolio

Alternatively the Nested Accounts can be assigned an account class and selected on the Accounts tab

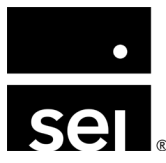

# Realizing the full potential of your general ledger. Code blocks: How to build sub-accounts in your general ledger.

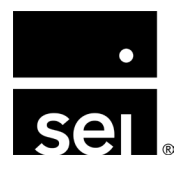

immersion 2024

# Understanding general ledger code blocks.

#### What are code blocks?

- User-defined mechanism to segregate data within accounts
  - Sub-accounts to break down GL Accounts into more detail
- Each Code Block has corresponding Code Block Options which can be assigned to Journal Entries
- Located at: Entity Menu → Setup → GL Code Blocks

| Comuchas | Code Plack Name  |   | System ID          |                   |                     |
|----------|------------------|---|--------------------|-------------------|---------------------|
| Sequence | Code Block Name  | D | 825226             |                   |                     |
| 1        | Entity           | Ē | Sequence           |                   |                     |
| 2        | Trust Accounting | 8 | 10                 |                   |                     |
| 3        | Location         |   | Code Block Name    |                   |                     |
| 4        | Employee         | E | Properties         |                   |                     |
| 5        | Code Block       |   | Notes              |                   |                     |
| 6        | 1099             |   |                    |                   |                     |
| 7        | Charity          | E |                    |                   | Include Incention ( |
| 8        | Project          | B | Code Block Options |                   | Include Inactive    |
| 9        | Cost Center      | B | Code               | Option Name       | D                   |
| 10       | Properties       | E | 1                  | Anna Maria Island | B                   |
| 11       | Donors           | E | 2                  | Austin            |                     |
|          |                  |   | 3                  | Isla Mujeres      |                     |
|          |                  |   | 4                  | Nashville         |                     |
|          |                  |   | 5                  | Palm Beach        |                     |
|          |                  |   | 6                  | Vail              |                     |
|          |                  | Ŧ |                    |                   |                     |

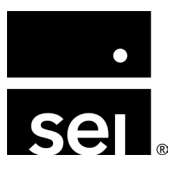

# Understanding general ledger code blocks.

#### Why set up code blocks?

#### • Common use cases:

- Coding Portfolio Transactions
- Coding Bank Account Transactions
- Segregating operating company income
- Labeling intercompany transactions

| 13400 | Related Family Investments        |               |
|-------|-----------------------------------|---------------|
| 13410 | Related Family Investments-Cost   | 19,372,888.51 |
|       | Cathie Roberts                    | 8,203,965.68  |
|       | Pearl Street Investments          | 2,460,564.54  |
|       | The 2009 Pearl Family Partnership | 1,480,096.65  |

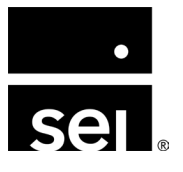

# Using general ledger code blocks.

#### How do you configure code blocks?

#### • Default Coding

- Incorporate Code Blocks into the setup of other modules using Default coding tab
  - Example: Portfolio Setup → Default Coding tab
    - Allows you to assign a Code Block Option to each journal entry created by a buy or sell transaction
- When you populate the Default Coding options through any Module Setup, the automated journal entries that the system creates will then utilize the Code Block Option assignments
- Code Blocks can be assigned anywhere you see a Coding tab in the Archway Platform

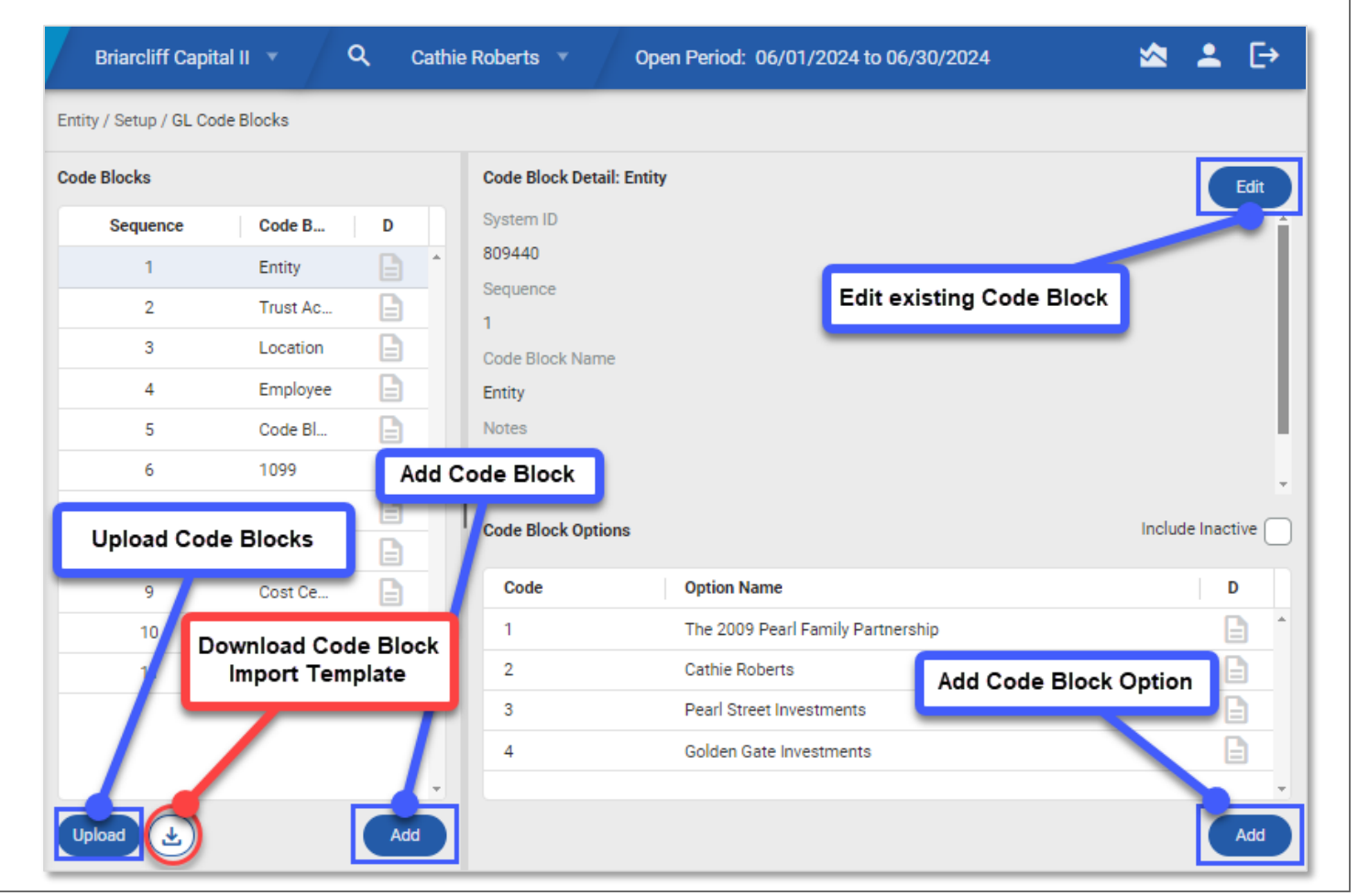

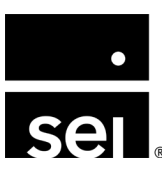

# **Reporting with general ledger code blocks.**

#### **Reports with Code Block detail**

- Balance Sheet
- Income Statement
- General Ledger (with Code Blocks)
- Budget to Actual
- Cash Flows by Account Class (with Code Blocks)

#### **Queries with Code Block detail**

- GL Activity with Code Block Detail
- Intercompany Register with Code Blocks
- Setup Code Blocks

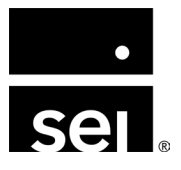

# Realizing the full potential of your general ledger. Cash: How to monitor cash flows.

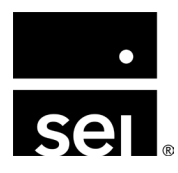

immersion 2024

There are several places within the Archway Platform where cash can be represented, including your **bank account**, **portfolio**, and **cash & cash equivalent securities**, all of which may require tracking or reporting.

| Bank Account Cash                                                           | Portfolio Cash                                                                | Cash & Cash Equivalent Securities                                                                                                    |  |  |
|-----------------------------------------------------------------------------|-------------------------------------------------------------------------------|----------------------------------------------------------------------------------------------------|--|--|
| The Account integrated as the<br>Bank Cash account in Bank<br>Account setup | The account integrated as the<br>Portfolio Cash account in Portfolio<br>setup | Securities can be marked as "Cash or Equivalent"<br>in the Security master<br>• Enterprise Menu → Security Master → Securities → Basics |  |  |
| <ul> <li>Entity Menu → Setup → Bank<br/>Accounts → Detail screen</li> </ul> | <ul> <li>Entity Menu → Setup → Portfolios →<br/>Basics</li> </ul>             | <ul> <li>Securities must be marked as Cash to be used as the Portfolio<br/>Cash Sweep</li> </ul>                                        |  |  |
| Bank Account Detail: JPM 8466                                               | Auto-Sweep Cash                                                               | Details Identifier                                                                                                    |  |  |
| GL Cash Account<br>11103 - Cash at Bank 3                                   | Cash                                                                          | Cash or Equivalent                                                                                                    |  |  |
|                                                                             | 11811 - Custodian 1                                                           | Yes                                                                                                    |  |  |

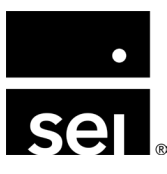

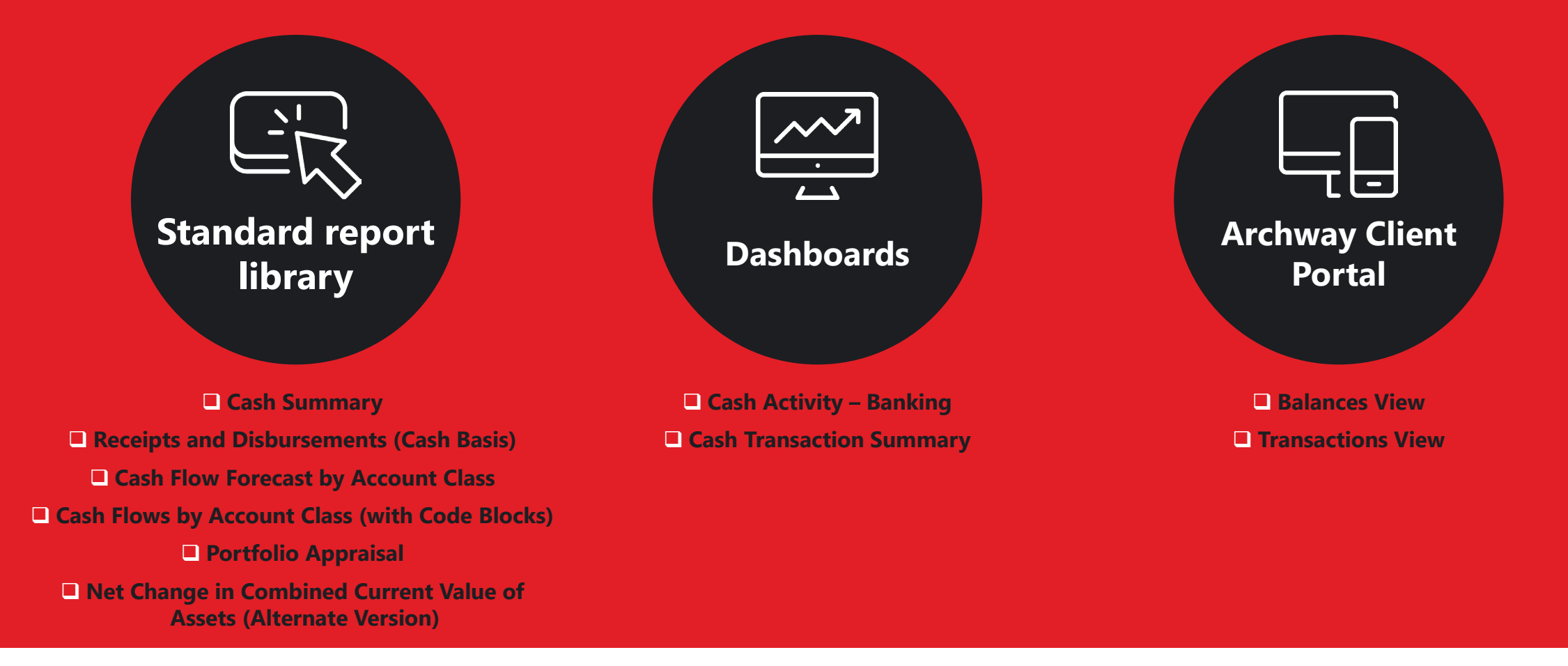

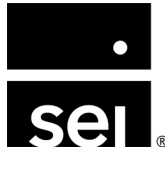

#### **Report: Cash Summary**

- Provides a summary of additions and subtractions to an Entity's Bank and Portfolio Cash Accounts, including:
  - Purchases
  - Sales
  - Dividends
  - Interest
  - Calls
  - Distributions
  - Expenses
  - Optional Charts for Expense items

|                        |                       |               |                            | For th        | ne period: 4 | /1/2024 to 4/30/202 |
|------------------------|-----------------------|---------------|----------------------------|---------------|--------------|---------------------|
| Cash Activity          | 4/1/2024 to 4/30/2024 |               |                            | Expenses      |              |                     |
| Beginning Cash Balance |                       | 12,922,045.01 |                            |               |              |                     |
| Purchases              |                       | (516,250.00)  |                            |               |              |                     |
| Sales                  |                       | 421,000.00    |                            |               |              |                     |
| Dividends              |                       | 15,000.00     |                            | Individua     | l 51.45%     |                     |
| Interest               |                       | 5,000.00      |                            | Education     | n 21.53%     |                     |
| Calls                  |                       | (100,000.00)  |                            | Personal      | 16.00%       |                     |
| Distributions          |                       | 75,423.25     |                            | Cincinnat     | i House 11.0 | 1%                  |
| ixpenses               | Open                  | Paid          |                            |               |              |                     |
| Individual             | -                     | (120,000.00)  |                            |               |              |                     |
| Education              | 275.00                | (50,225.00)   |                            |               |              |                     |
| Personal               | -                     | (37,325.00)   |                            |               |              |                     |
| Cincinnati House       | -                     | (25,678.00)   |                            | ·             |              |                     |
| Total:                 | 275.00                | (233,228.00)  |                            |               |              |                     |
| Other Additions        |                       | 1,233,228.00  |                            |               |              |                     |
| Other Subtractions     |                       | (126,550.00)  |                            |               |              |                     |
| Ending Cash Balance    |                       | 13,695,668.26 |                            | Top 5 Vendors |              |                     |
|                        |                       |               |                            | Period        |              | 12 Month Average    |
|                        |                       |               | Vendor                     | Amount Paid   | Pmts         | Amount Paid         |
|                        |                       | -             | Augusta National Golf Club | 75,000.00     | 1            | 8,187.5             |
|                        |                       |               | ABC Funding                | 50,225.00     | 2            | 4,185.4             |
|                        |                       |               | Chicago Bears Ticket Sales | 45,000.00     | -            | 3,750.0             |
|                        |                       |               | American Express           | 36,375.00     | 2            | 3,031.2             |
|                        |                       |               | Citizens Gas               | 26,628.00     | 2            | 2,219.0             |
|                        |                       |               | Total                      | 233 228 00    | 8            | 21 272 1            |

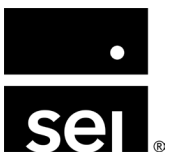

CASH SUMMARY (reported in USD)

Cathie Roberts

#### **Report: Receipts and Disbursements (Cash Basis)**

- Displays beginning balance, then all transactions which increase/decrease the cash or Tax Basis of securities and then an ending balance for the reporting period.
  - **Receipts:** Transactions which debit the cash account JE row (i.e. Sales, Private Equity Distributions, and Dividends)
  - **Disbursements:** Transactions which credit the cash account JE row (i.e. Buys, Private Equity Contributions, and miscellaneous expenses)
  - Tax Cost Basis Adjustments & Other Non-Cash Activity: Transactions that alter the Tax Basis of any investment, but do not alter a cash account will appear within this section of the report

| (CASH BASIS)<br>Cathie Roberts | PTS AND DISBURSE     | RECE          |                                   |                                                |
|--------------------------------|----------------------|---------------|-----------------------------------|------------------------------------------------|
| 01/2024 to 04/30/2024          | 04/                  |               |                                   |                                                |
|                                |                      |               |                                   |                                                |
| Realized Gain/Loss             | ther Assets Tax Cost | Cash C        | Туре                              |                                                |
|                                | 45,367,454.21        | 12,922,045.01 |                                   | Beginning Balance                              |
|                                |                      |               |                                   | Receipts                                       |
|                                |                      | 1,000,000.00  |                                   | Contribution                                   |
|                                |                      | 15,000.00     |                                   | Dividend                                       |
|                                | (5,000.00)           | 5,000.00      |                                   | Interest                                       |
|                                |                      | 75,423.25     |                                   | Partnership/PE                                 |
| 8,000.00                       | (413,000.00)         | 421,000.00    |                                   | Sale                                           |
| 8,000.00                       | (418,000.00)         | 1,516,423.25  |                                   | Total Receipts                                 |
|                                | 126,550.00           | (126,550.00)  |                                   | Disbursements<br>Other                         |
|                                | 100,000.00           | (100,000.00)  |                                   | Partnership/PE                                 |
|                                | 516,250.00           | (516,250.00)  |                                   | Purchase                                       |
|                                | 742,800.00           | (742,800.00)  | nts & Other Non-Cash Activity     | Total Disbursements<br>Tax Cost Basis Adjustme |
|                                | (164,375,73)         |               |                                   | Personal Expenses                              |
|                                | 111,863.13           |               |                                   | Other                                          |
|                                | (46,500.00)          |               |                                   |                                                |
|                                | 950.00               |               |                                   | Other/Personal Expenses                        |
|                                | 5,000.00             |               |                                   | Interest                                       |
|                                | (93,062.60)          |               | stments & Other Non-Cash Activity | Total Tax Cost Basis Adj                       |
| 8,000.00                       | 45,599,191.61        | 13,695,668.26 | —                                 | Ending Balance                                 |

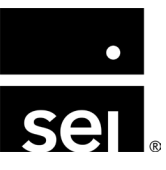

#### **Report: Cash Flow Forecast by Account Class**

- Displays current period cash flows with the option for estimated Cash flows
- Up to 8 forecasted periods based on a selected Budget (Optional)
- Selected GL Account Class defines Receipts & Disbursement categories
  - **Receipts:** Any non-Buy/Sell transaction which Debits a Cash Account (Return the offsetting JE row)
  - **Disbursements:** Any non-Buy/Sell transaction which Credits a Cash Account (Return the offsetting JE row)

| Cash Receipts and Disbursements        | 01/01/2023 to<br>12/31/2023 |
|----------------------------------------|-----------------------------|
| Description                            | Actual                      |
| Beginning Cash                         |                             |
| Portfolio Cash                         | 2,170,202                   |
| General Ledger Cash                    | 10,836,733                  |
| Total Beginning Cash                   | 13,006,935                  |
| Receipts                               |                             |
| Dividend Income                        | -                           |
| Taxable Interest                       | -                           |
| PE Distribution                        | 50,000                      |
| Investments                            | 500                         |
| Management Fee Income                  | 2,750                       |
| Other                                  | 600,000                     |
| Total Receipts                         | 653,250                     |
| Disbursements                          |                             |
| Private Equity Calls                   | 155,000                     |
| Operating Expenses                     | 15,000                      |
| Personal Expenses                      | 99,022                      |
| Other                                  | 505,500                     |
| Total Disbursements                    | 774,522                     |
| Net Cash Flow Portfolio Buys and Sells | 401,033                     |
| Ending Cash                            | 13,286,697                  |

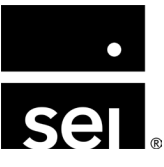

#### **Report: Portfolio Appraisal**

- Displays a list of open positions and pricing within an active entity grouped by the portfolio in which they reside as of a specified date.
  - Cash and Equivalents section breaks out all cash including GL Cash

|                                                                                                    | LIFF C.                                                | ATTAL II                      |                |           |                                                        |                            |                                          | Pearl Street Inve                                               | estments, L                               |
|----------------------------------------------------------------------------------------------------|--------------------------------------------------------|-------------------------------|----------------|-----------|--------------------------------------------------------|----------------------------|------------------------------------------|-----------------------------------------------------------------|-------------------------------------------|
|                                                                                                    |                                                        |                               |                |           |                                                        |                            |                                          | As of                                                           | 12/31/201                                 |
|                                                                                                    |                                                        |                               | Local Currency |           |                                                        |                            |                                          | Reporting (USD)                                                 |                                           |
| Quantity                                                                                                    | Identifier                                             | Description                   | Basis          | Price     | Tax Basis                                              | Market Value               | Unrealized                               | Market Value                                                    | % Assets                                  |
| Cash and Equiva                                                                                                    | alents                                                 |                               |                |           |                                                        |                            |                                          |                                                                 |                                           |
|                                                                                                    |                                                        | Cash at Bank 1                |                |           | 162,774.18                                             | 162,774.18                 |                                          | 162,774.18                                                      | 0.22%                                     |
|                                                                                                    |                                                        | JP Morgan Clearing 1          |                |           | (85,000.00)                                            | (85,000.00)                |                                          | (85,000.00)                                                     | (0.12%                                    |
|                                                                                                    |                                                        | Merrill Lynch Cash            | 1.00           | 1.00      | 172,315.10                                             | 172,315.10                 |                                          | 172,315.10                                                      | 0.23%                                     |
|                                                                                                    |                                                        | US DOLLAR JP Morgan           | 1.00           | 1.00      | 148,993.21                                             | 148,993.21                 |                                          | 148,993.21                                                      | 0.20%                                     |
|                                                                                                    |                                                        | US DOLLAR JP Morgan           | 1.00           | 1.00      | 1,790,509.04                                           | 1,790,509.04               |                                          | 1,790,509.04                                                    | 2.43%                                     |
|                                                                                                    |                                                        | US DOLLAR JP Morgan           | 1.00           | 1.00      | 1,524,500.22                                           | 1,524,500.22               |                                          | 1,524,500.22                                                    | 2.07%                                     |
|                                                                                                    |                                                        | US DOLLAR JP Morgan           | 1.00           | 1.00      | 332,059.15                                             | 332,059.15                 |                                          | 332,059.15                                                      | 0.45%                                     |
|                                                                                                    |                                                        | Cash To                       | otal           |           |                                                        |                            |                                          | 4,046,150.90                                                    | 5.49%                                     |
|                                                                                                    |                                                        | Interest Accruals (USD)       |                |           |                                                        | 418,165.63                 |                                          | 418,165.63                                                      | 0.57%                                     |
|                                                                                                    |                                                        | Accrual To                    | otal           |           |                                                        |                            |                                          | 418,165.63                                                      | 0.57%                                     |
|                                                                                                    | Fauivalente                                            |                               |                |           |                                                        |                            |                                          | 4 464 316 54                                                    |                                           |
| Total Cash and E                                                                                                    | Equivalents                                            |                               |                |           |                                                        |                            |                                          | 4,404,510.54                                                    | 6.06%                                     |
| Total Cash and E<br>ABC Hedge Fund                                                                                                    | 1                                                      |                               |                |           |                                                        |                            |                                          | 1,101,310.31                                                    | 6.06%                                     |
| Total Cash and E<br>ABC Hedge Fund<br>Alternatives                                                                                                    | d                                                      |                               |                |           |                                                        |                            |                                          |                                                                 | 6.06%                                     |
| Fotal Cash and E<br>ABC Hedge Fund<br>Alternatives<br>1 ABC                                                                                                  | d                                                      | ABC Funding                   | 10,000.00      | 10,000.00 | 10,000.00                                              | 10,000.00                  | 0.00                                     | 10,000.00                                                       | 6.06%                                     |
| Total Cash and E<br>ABC Hedge Fund<br>Alternatives<br>1 ABI<br>Total Alternat                                                                                | d<br><br>C<br>tives                                    | ABC Funding                   | 10,000.00      | 10,000.00 | 10,000.00<br>10,000.00                                 | 10,000.00<br>10,000.00     | 0.00                                     | 10,000.00                                                       | 6.06%                                     |
| Total Cash and E<br>ABC Hedge Fund<br>Alternatives<br>1 AB4<br>Total Alternat<br>Total ABC Hedge                                                             | d<br>C<br>tives<br>a Fund                              | ABC Funding                   | 10,000.00      | 10,000.00 | 10,000.00<br>10,000.00                                 | 10,000.00<br>10,000.00     | 0.00                                     | 10,000.00<br>10,000.00                                          | 6.06%                                     |
| Total Cash and E<br>ABC Hedge Fund<br>Alternatives<br>1 ABI<br>Total Alternat<br>Total ABC Hedge<br>Bain Capital X<br>Alternatives                           | d<br>IC<br>tives<br>e Fund                             | ABC Funding                   | 10,000.00      | 10,000.00 | 10,000.00<br>10,000.00                                 | 10,000.00<br>10,000.00     | 0.00                                     | 10,000.00<br>10,000.00<br>10,000.00                             | 6.06%                                     |
| Fotal Cash and E<br>Alternatives<br>1 AB<br>Total Alternat<br>Fotal ABC Hedge<br>Bain Capital X<br>Alternatives<br>1 Bai                                     | d<br>C<br>tives<br>e Fund<br>In Capital X              | ABC Funding<br>Bain Capital X | 10,000.00      | 10,000.00 | 10,000.00<br>10,000.00<br>(100,000.00)                 | 10,000.00<br>10,000.00     | 0.00                                     | 10,000.00<br>10,000.00<br>10,000.00<br>10,000.00                | 6.06%                                     |
| Total Cash and E<br>ABC Hedge Fund<br>Alternatives<br>1 AB<br>Total Alternat<br>fotal ABC Hedge<br>3ain Capital X<br>Alternatives<br>1 Bai<br>Total Alternat | d<br>IC<br>tives<br>e Fund<br><br>in Capital X<br>ives | ABC Funding<br>Bain Capital X | 10,000.00      | 10,000.00 | 10,000.00<br>10,000.00<br>(100,000.00)<br>(100,000.00) | 10,000.00<br>10,000.00<br> | 0.00<br>0.00<br>200,000.00<br>200,000.00 | 10,000.00<br>10,000.00<br>10,000.00<br>100,000.00<br>100,000.00 | 6.06%<br>0.019<br>0.01%<br>0.01%<br>0.14% |

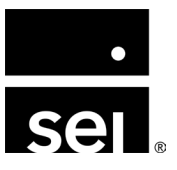

#### **Dashboard: Cash Activity – Banking**

| Date                                   | Description        | Deposit                       | Withdrawal                            |
|----------------------------------------|--------------------|-------------------------------|---------------------------------------|
| 01/30/2023                             | transfer of funds  | 0.00                          | 100,000.00                            |
| 10/01/2022                             |                    | 0.00                          | 5,000.00                              |
| 12/30/2021                             | Year End Cash Cont | 500,000.00                    | 0.00                                  |
| 12/30/2021                             | Year End Cash Cont | 0.00                          | 500,000.00                            |
| 10/31/2020                             |                    | 0.00                          | 11,452,128.00                         |
| 10/01/2020                             | Year End Cash Cont | 14,256,324.00                 | 0.00                                  |
| 01/31/2020                             |                    | 0.00                          | 1,361,628.88                          |
| 10/31/2020<br>10/01/2020<br>01/31/2020 | Year End Cash Cont | 0.00<br>14,256,324.00<br>0.00 | 11,452,128.00<br>0.00<br>1,361,628.88 |

#### **Dashboard: Cash Activity – Transactions**

| nning Cash Balance       14,001,024.0         hases       50,000.00         tributions       1,100,000.00         tr Cash Activity       (1,219,204.0)         ng Cash Balance       13,931,820.0 | cription                             | value          |
|----------------------------------------------------------------------------------------------------|--------------------------------------|----------------|
| hases       50,000.00         tributions       1,100,000.00         tr Cash Activity       (1,219,204.0)         ng Cash Balance       13,931,820.0                                               | inning Cash Balance                  | 14,001,024.01  |
| ributions 1,100,000.00<br>or Cash Activity (1,219,204.0<br>ng Cash Balance 13,931,820.0                                                                                                    | chases                               | 50,000.00      |
| r Cash Activity (1,219,204.0<br>ng Cash Balance 13,931,820.0                                                                                                    | tributions                           | 1,100,000.00   |
| ng Cash Balance 13,931,820.0                                                                                                    | er Cash Activity                     | (1,219,204.00) |
|                                                                                                    | ing Cash Balance                     | 13,931,820.01  |
|                                                                                                    | er Gash Activity<br>ing Cash Balance | (1,219,20-     |

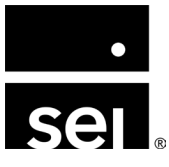

#### **Client portal view: Balances**

|                                                  |              |                |                             | Custo                     | m <b>≭ \$\$\$ ≗</b> |
|--------------------------------------------------|--------------|----------------|-----------------------------|---------------------------|---------------------|
| \$ BALANCES ()                                   |              |                | Current                     | Filters: Showing: Includi | ng Cash 🕢 💎         |
| Cash Account                                     |              | Entity         | Description                 | 04/30/2024                | 12/31/2023          |
| 11101 - Cash at Bank 1 (Personal PNC 7715)       |              | Cathie Roberts |                             | \$5,924,303.00            | \$6,953,262.00      |
| 11102 - Cash at Bank 2 (JPM 8898)                |              | Cathie Roberts |                             | \$207,397.07              | \$257,417.07        |
| 11103 - Cash at Bank 3 (JPM 8466)                |              | Cathie Roberts |                             | \$2,699,196.00            | \$2,699,196.00      |
| 11105 - Cash at Bank 5 (Frost bank)              |              | Cathie Roberts |                             | \$1,929.00                | \$1,929.00          |
| 11109 - Cash at Bank 9 (Cash Management Wo       | orkflow)     | Cathie Roberts |                             | (\$5.00)                  | (\$5.00)            |
| 11811 - Custodian 1 (Fidelity 4475)              |              | Cathie Roberts |                             | \$2,540.40                | \$2,540.40          |
| 11911 - Cash Clearing 1 (Cryptocurrency)         |              | Cathie Roberts |                             | \$997,869.00              | \$997,869.00        |
| 11912 - Cash Clearing 2 (8456 Mulberry Drive)    |              | Cathie Roberts |                             | (\$148,000.00)            | (\$148,000.00)      |
| 11914 - Cash Clearing 4 - Private Equity (Chelse | ea Partners) | Cathie Roberts |                             | (\$138,081.98)            | (\$138,081.98)      |
| 12900 - FO Member Loan (Family Office Loan A     | (ccount)     | Cathie Roberts |                             | \$1,000,000.00            | \$0.00              |
| CIBC 1178                                        |              | Cathie Roberts | FDRXX - Fidelity Cash Reser | \$2,758,455.00            | \$2,758,455.00      |
| JPM 2298                                         |              | Cathie Roberts | 870996998 - JPM US Gov't    | \$116,441.52              | \$116,441.52        |
| TOTAL                                            |              |                |                             | \$13,422,044.01           | \$13,501,023.01     |
| н (1) н                                          |              |                |                             |                           | 1 - 12 of 12 items  |
| CONFIDENTIAL - DO NOT DISTRIBUTE                 |              |                |                             |                           |                     |

#### **Client portal view: Transactions**

|               |                               |             |                             |                         | Custom           | - \$\$ £       |
|---------------|-------------------------------|-------------|-----------------------------|-------------------------|------------------|----------------|
| 5 TRANSACTION | S                             |             | Current Filters: Date: 01/0 | 01/2024 - 04/30/2024 Sh | owing: Excluding | Cash 🕢 🏹       |
| Date ↓        | Cash Account                  | Entity      | Туре                        | Description             | Quantity         | Amount         |
| 04/01/2024    | FO Member Loan (Family Offic  | Cathie Robe | rts Contribution            |                         | 1.00             | \$1,000,000.00 |
| 03/26/2024    | Cash at Bank 1 (Personal PNC  | Cathie Robe | rts Other                   | Generated by pay        | 1.00             | \$100.00       |
| 03/25/2024    | Cash at Bank 1 (Personal PNC  | Cathie Robe | rts Other                   | cash                    | 1.00             | (\$5,000.00)   |
| 03/20/2024    | Cash at Bank 1 (Personal PNC  | Cathie Robe | rts Other                   | cash movement           | 1.00             | (\$100,000.00) |
| 02/15/2024    | Cash at Bank 1 (Chelsea Partn | Cathie Robe | rts Private Equity          | Call of 1000000 f       | 1.00             | (\$1,000,000   |
| 02/15/2024    | Cash at Bank 1 (RCDM - Test)  | Cathie Robe | rts Private Equity          | Call of 75000 fro       | 1.00             | (\$75,000.00)  |
| 01/10/2024    | Cash at Bank 1 (Personal PNC  | Cathie Robe | rts Other                   | Contribution            | 1.00             | (\$10,000.00)  |
|               |                               |             |                             |                         |                  |                |

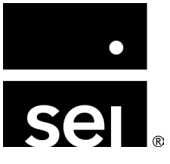

# Realizing the full potential of your general ledger. Foreign currency: How to track and report on global assets.

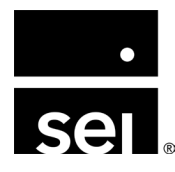

immersion 2024

There are four places within the Archway Platform where currency can be configured, including at the **entity**, **GL account**, **portfolio**, and **security** levels.

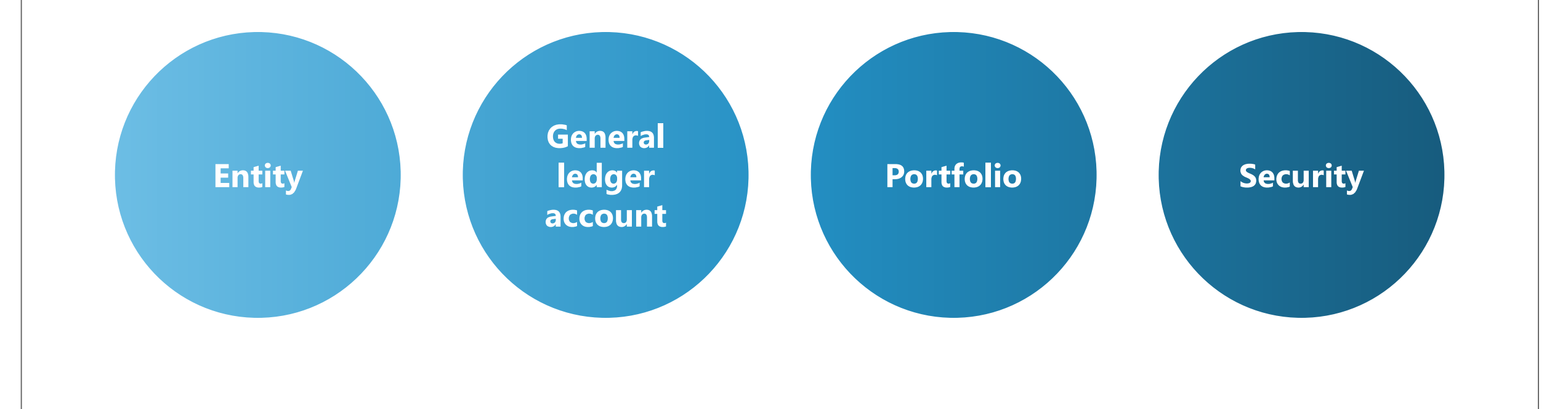

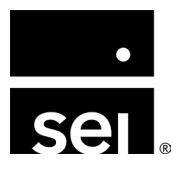

#### How do you configure exchange rates?

- Exchange rates are **required**
- Located at: Enterprise Menu → General Ledger
   → Exchange Rates

| xchange Rates                                                                                                    | Exchange            | Rate Detail: EUR : USD                                                                                 |                                                                                                    | Edit |
|----------------------------------------------------------------------------------------------------|---------------------|----------------------------------------------------------------------------------------------------|----------------------------------------------------------------------------------------------------|------|
| Exchange Rate                                                                                                    | Exchange            | Rate                                                                                                   |                                                                                                    |      |
| ARS : USD                                                                                                    | EUR : USD           | )                                                                                                    |                                                                                                    |      |
| AUD : USD                                                                                                    | Rate Meth           | hod                                                                                                    |                                                                                                    | - L  |
| BRI USD                                                                                                    | Daily : Dai         | ily                                                                                                    |                                                                                                    |      |
|                                                                                                    | ICE Excha           | ange Rate Type                                                                                         |                                                                                                    |      |
|                                                                                                    | None                |                                                                                                    |                                                                                                    |      |
| CHF : USD                                                                                                    | None                | te Frequency                                                                                           |                                                                                                    |      |
| DKK : USD                                                                                                    | None                |                                                                                                    |                                                                                                    |      |
| EUR : USD                                                                                                    | Exchange            | Rate History                                                                                           |                                                                                                    |      |
|                                                                                                    |                     |                                                                                                    |                                                                                                    |      |
| Exchange Rates ca                                                                                                    | an be:              | Date                                                                                                   | Value                                                                                                    | D    |
| BP Exchange Rates ca                                                                                                    | an be:              | Date<br>/08/2024                                                                                       | <b>Value</b><br>1 : 1.090659                                                                                          | D    |
| Exchange Rates ca                                                                                                    | an be:              | Date<br>/08/2024<br>/31/2024                                                                           | Value<br>1 : 1.090659<br>1 : 1.085428                                                                                 |      |
| <ul> <li>BEXChange Rates ca</li> <li>NZD</li> <li>USD</li> <li>1. Manually Added</li> <li>2. Imported from Ex</li> </ul>                | an be:<br>xcel      | Date<br>/08/2024<br>/31/2024<br>/30/2024                                                               | Value<br>1 : 1.090659<br>1 : 1.085428<br>1 : 1.076247                                                                 |      |
| <ul> <li>Exchange Rates ca</li> <li>NZD</li> <li>1. Manually Added</li> <li>2. Imported from Ex</li> <li>3. Imported from IC</li> </ul> | an be:<br>xcel<br>E | Date           /08/2024           /31/2024           /30/2024           /31/2024                       | Value<br>1 : 1.090659<br>1 : 1.085428<br>1 : 1.076247<br>1 : 1.081664                                                 |      |
| Exchange Rates ca<br>NZD<br>USD<br>1. Manually Added<br>2. Imported from Ex<br>3. Imported from IC                                      | an be:<br>xcel<br>E | Date<br>/08/2024<br>/31/2024<br>/30/2024<br>/31/2024<br>/30/2024                                       | Value 1 : 1.090659 1 : 1.085428 1 : 1.076247 1 : 1.081664 1 : 1.072285                                                |      |
| Exchange Rates ca<br>NZD<br>USD<br>1. Manually Added<br>2. Imported from Ex<br>3. Imported from IC                                      | an be:<br>xcel<br>E | Date /08/2024 /31/2024 /30/2024 /31/2024 /30/2024 /30/2024 /30/2024 /30/2024                           | Value 1 : 1.090659 1 : 1.085428 1 : 1.076247 1 : 1.081664 1 : 1.072285 1 : 1.07205                                    |      |
| Exchange Rates ca<br>NZD<br>USD<br>1. Manually Added<br>2. Imported from Ex<br>3. Imported from IC                                      | an be:<br>xcel<br>E | Date<br>/08/2024<br>/31/2024<br>/30/2024<br>/31/2024<br>/30/2024<br>/30/2024<br>/30/2024<br>02/29/2024 | Value<br>1 : 1.090659<br>1 : 1.085428<br>1 : 1.076247<br>1 : 1.081664<br>1 : 1.072285<br>1 : 1.087005<br>1 : 1.079318 |      |
| Exchange Rates ca<br>NZD<br>USD<br>1. Manually Added<br>2. Imported from Ex<br>3. Imported from IC                                      | an be:<br>kcel<br>E | Date /08/2024 /31/2024 /31/2024 /31/2024 /31/2024 /31/2024 /31/2024 02/29/2024 01/31/2024              | Value 1 : 1.090659 1 : 1.085428 1 : 1.076247 1 : 1.081664 1 : 1.072285 1 : 1.087005 1 : 1.079318 1 : 1.091126         |      |

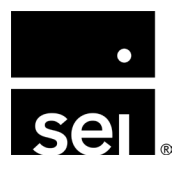

| our original GL cash account<br>balance | What you used to purchase | Your new GL cash account<br>balance                     |
|-----------------------------------------|---------------------------|---------------------------------------------------------|
| US Dollars (USD)                        | US Dollars (USD)          | US Dollars (USD)                                        |
| \$\$\$\$                                | \$\$                      | \$\$\$                                                  |
| US Dollars (USD)<br>\$\$\$\$            | Euros (EUR)<br>€€€        | US Dollars (USD) AND Euros (EUR)<br>\$\$\$\$\$<br>(€€€) |
| US Dollars (USD) AND Euros (EUR)        | Euros (EUR)               | US Dollars (USD)                                        |
| \$\$\$€€€                               | €€€                       | \$\$\$                                                  |

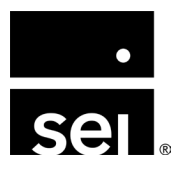

- **Example:** Purchasing a Euro security in a USD portfolio
  - Helpful tip: Leverage the Balance Sheet (Local Currency) report
  - Portfolio Cash is all USD prior to Purchase

|       |                                                                             |                      | BALANCE SHEET | (LOCAL CURRENCY)<br>Cathie Roberts<br>As of 06/30/2024 |
|-------|-----------------------------------------------------------------------------|----------------------|---------------|--------------------------------------------------------|
| 11810 | Other Brokerage Accounts                                                    | Local Currency Value | Exchange Rate | USD Value                                              |
| 11811 | Custodian 1<br>United States of America, Dollars (USD)<br>Total Custodian 1 | 12,540.40            | 1.0000        | <i>12,540.40</i><br>12,540.40                          |
|       | Total Other Brokerage Accounts                                              |                      |               | 12,540.40                                              |

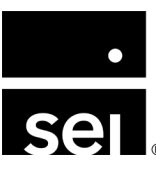

- **Example:** Purchasing a Euro security in a USD based Entity
  - Buy of Euro denominated security
  - Total Cost = 3,750 Euros
    - Note: Currently do not have Euros to make purchase

| dit Transaction             |                   | r ×      |
|-----------------------------|-------------------|----------|
| Transaction Notes Coding    | Brokers           |          |
| Buy/Sell                    | Multiplier        |          |
| Buy                         | ▼ 1               |          |
| Trade Date                  | Settlement Date   |          |
| 06/03/2024                  | 06/03/2024        |          |
| Quantity                    | Unit Price        |          |
| 50                          | 75                |          |
| Total Cost                  | Accrued Interest  |          |
| 3,750                       | 0                 |          |
| Effective Yield             | Average Price     |          |
| 1.00000000000               | 75.00000000000000 |          |
| Matching ID                 | Commission 1      |          |
|                             | G 0.000000000000  |          |
| Commission 2                | Commission 3      |          |
| 0                           | 0                 |          |
| Commission 4                | Commission 5      |          |
| 0                           | 0                 |          |
| Currency                    |                   |          |
| Euro Member Countries, Euro |                   | <b></b>  |
|                             |                   |          |
| Delete                      |                   | Continue |

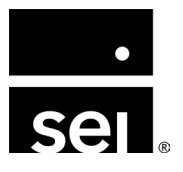

- **Example:** Purchasing a Euro security in a USD based Entity
  - Total Cost = 3,750 Euros
  - Leaves negative Euro balance: -3,750
  - Dollars need to be exchanged for Euros

|       |                                         |                      | BALANCE SHEET ( | LOCAL CURRENCY)  |
|-------|-----------------------------------------|----------------------|-----------------|------------------|
|       |                                         |                      |                 | Cathie Roberts   |
|       |                                         |                      |                 | As of 06/30/2024 |
|       |                                         |                      |                 |                  |
|       |                                         | Local Currency Value | Exchange Rate   | USD Value        |
| 11810 | Other Brokerage Accounts                |                      |                 |                  |
| 11811 | Custodian 1                             |                      |                 |                  |
|       | Euro Member Countries, Euro (EUR)       | (3,750.00)           | 1.0762          | (4,035.93)       |
|       | United States of America, Dollars (USD) | 12,540.40            | 1.0000          | 12,540.40        |
|       | Total Custodian 1                       |                      |                 | 8,504.47         |
|       | Total Other Brokerage Accounts          |                      |                 | 8,504.47         |

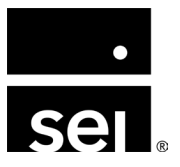

- **Example:** Purchasing a Euro security in a USD based Entity
  - US dollars need to be exchanged for Euros
  - Manual JE to portfolio Cash to convert
    - Debit in Euros with Exchange Rate on Buy Transaction
    - Credit USD

| Header Rows Workflow History Coding   Entity 822052 Cathie Roberts <ul> <li>Multi Ent.</li> </ul> Function <li>Currency</li> <li>Euro Member Countries, Euro</li> <li>Recount</li> <li>Portfolio</li> <li>11811 Custodian 1</li> <li>None</li> <li>Security</li> <li>None</li> <li>Mone</li> <li>Add Row</li> <li>Select All</li> <li>Currency</li> <li>Add Row</li> <li>Select All</li> <li>Currency</li> <li>Add Row</li> <li>Select All</li> <li>Currency</li> <li>Credit</li> <li>Ex Rate</li> <li>Portfolio</li> <li>Security</li> <li>None</li> <li>Add Row</li> <li>Select All</li> <li>Currency</li> <li>Credit</li> <li>Ex Rate</li> <li>Portfolio</li> <li>Securit, Rec</li> <li>Ci</li> <li>11811 Custodian 1</li> <li>UD</li> <li>UD</li> <li>U</li> |                                                                                                    |                      |                                |
|----------------------------------------------------------------------------------------------------|----------------------------------------------------------------------------------------------------|----------------------|--------------------------------|
| Entity 822052 Cathie Roberts                                                                                                    | Header Rows Workflow History                                                                                                    | Coding               |                                |
| 822052 Cathie Roberts     Function     Function     Currency     Euro Member Countries, Euro     Account     Portfolio     11811     Portfolio     11811     Portfolio     11811     Custodian 1     Portfolio     11811     Portfolio     11811     Portfolio     11811     Portfolio     Portfolio     11811     Portfolio     Portfolio <td>Entity</td> <td></td> <td></td>                                                                                                    | Entity                                                                                                    |                      |                                |
| Function Currency   Euro Member Countries, Euro   Account   11811   11811   Currency   Security   None   Security   None   V   Delete Row   Update Row   Account   Curr   Debit   Credit   Ex Rate   Portfolio   Security   None   Add Row   Select All   Account   Curr   Debit   Credit   Ex Rate   Portfolio   Security   None   Add Row   Select All   Ci   11811   Curr   Debit   Credit   Ex Rate   Portfolio   Security   None                                                                                                    | 822052 Cathie Roberts                                                                                                    |                      | Multi Ent.                     |
| Euro Member Countries, Euro           Account         Portfolio           11811         Mone         Image: Countries, Euro           Security Type         Security           None         Image: Countries, Euro         Image: Countries, Euro           Delete Row         Update Row         Add Row         Select All           Account         Curr         Debit         Credit         Ex Rate         Portfolio           Account         Curr         Debit         Credit         Ex Rate         Portfolio         Secur           Ci         11811         Custodian 1         EUR         3,750         0         1.08         None         Image: Count in the security           Ci         11811         USD         0         4,050         1         None         Image: Count in the security                                                                                                    | unction                                                                                                    | Currency             |                                |
| Account Portfolio  11811 Custodian 1  Portfolio None  Security Type Security None  Curr Debit Credit Ex Rate Portfolio Secur Rec Ci 11811 Custodian 1 EUR 3,750 0 1.08 None None Ci 11811 Custodian 1 USD 0 4,050 1 None None                                                                                                    |                                                                                                    | Euro Member Con      | untries, Euro                  |
| 11811 Custodian 1       Image: Custodian 1       Image: Custodian 1         Security Type       Security         None       Image: Custodian 1         Delete Row       Update Row         Add Row       Select All         Account       Curr         Debit       Credit         Ex Rate       Portfolio         Security       Rec         Ci       11811         Ci       11811         Ci       11811         Ci       11811         Ci       11811         Ci       11811         Ci       11811         Ci       11811                                                                                                    | Account                                                                                                    | Portfolio            |                                |
| Security Type     Security       None     None       Delete Row     Update Row       Add Row     Select All       Account     Curr       Debit     Credit       Ex Rate     Portfolio       Security     None       Add Row     Select All       Account     Curr       Debit     Credit       Ex Rate     Portfolio       Security     Add Row                                                                                                    | 11811 Custodian 1                                                                                                    | • None               |                                |
| None     None     Add       Delete Row     Update Row     Add Row     Select All       Account     Curr     Debit     Credit     Ex Rate     Portfolio     Secur     Rec       Ci     11811     Custodian 1     EUR     3,750     0     1.08     None     1       Ci     11811      Custodian 1     USD     0     4,050     1     None     1                                                                                                    | Security Type                                                                                                    | Security             |                                |
| Delete Row       Update Row       Add Row       Select All         Account       Curr       Debit       Credit       Ex Rate       Portfolio       Secur       Rec         Ci       11811       Custodian 1       EUR       3,750       0       1.08       None       None       Image: Comparison of the security of the security of the secure security of the security of the security of                                                                                                    | None                                                                                                    | ▼ None               | Add                            |
| Ci 11811 Custodian 1 USD 0 4,050 1 None None                                                                                                    | Delete Row                                                                                                    | ebit Credit Ex Ra    | te   Portfolio   Secur   Rec   |
|                                                                                                    | C; 11811 Custodian 1 EUR                                                                                                    | 750 0 10             | None None                      |
|                                                                                                    | Account         Curr           C; 11811         EUR           C; 11811         USD                                                                  | 750 0 <b>1</b> .0    | None None 1 None               |
|                                                                                                    | Account         Curr           Ci         11811 Custodian 1         EUR         Curr           Ci         11811 Custodian 1         USD         USD | 750 0 1.0<br>0 4,050 | None None 1 None               |
|                                                                                                    | Account         Curr           Ci         11811         EUR         EUR         Ci           Ci         11811         Curr         USD         USD  | 750 0 1.0            | None     None       1     None |
|                                                                                                    | Account         Curr           Ci         11811 Custodian 1         EUR         Curr           Ci         11811 Custodian 1         USD         USD | 750 0 1.0<br>0 4,050 | None None                      |
|                                                                                                    | Account         Curr           Ci         11811         EUR         EUR         Ci           Ci         11811         Curr         USD         USD  | 750 0 1.0            | None     None       1     None |

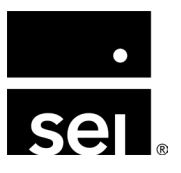

- **Example:** Purchasing a Euro security in a USD based Entity
  - Be Careful!!
    - Make sure to tag the Portfolio in the Conversion Entry!
    - FX balances are tracked in the GL by portfolio
      - If the entry is not tagged you will have offsetting portfolio and nonportfolio FX balances in the Account

| Header        | Rows                | Workf | low History | Coding         |             |             |                   |               |            |
|---------------|---------------------|-------|-------------|----------------|-------------|-------------|-------------------|---------------|------------|
| Entity        |                     |       |             |                |             |             |                   |               |            |
| 822052 C      | athie Roberts       |       |             |                |             |             |                   |               | Multi Ent. |
| unction       |                     |       |             |                | Currency    |             |                   |               |            |
|               |                     |       |             | Ŧ              | Euro Mer    | mber Countr | ies, Euro         |               | <b>v</b>   |
| Account       |                     |       |             |                | Portfolio   |             |                   |               |            |
| 11811         | Custodian 1         |       |             | Ŧ              | None        |             |                   |               | •          |
| Security Typ  | De                  |       |             |                | Security    |             |                   |               |            |
| None          |                     |       |             | v              | None        |             |                   | v             | Add        |
| Acc<br>C; 118 | ount<br>11 Custodia | n 1   | Curr<br>EUR | Debit<br>3,750 | Credit<br>0 | Ex Rate     | Portfolio<br>None | Secur<br>None | Rec        |
| Ci 118        | 11 Custodia         | n 1   | EUR         | 3,750          | 0           | 1.08        | None              | None          | <u> </u>   |
| Ci 118        | 11 Custodia         | n 1   | USD         | 0              | 4,050       | 1           | None              | None          |            |
|               |                     |       |             |                |             | Total       | Dahite: 4 050     | 00 Total Car  | -          |

- **Example:** Purchasing a Euro security in a USD based Entity
  - Offsetting FX gain/loss entries

| Edit Journal Entry X                                                                                                    | Edit Journal Entry                                                                                                    |
|----------------------------------------------------------------------------------------------------|----------------------------------------------------------------------------------------------------|
| Header Rows Workflow History Coding                                                                                                    | Header Rows Workflow History Coding                                                                                                    |
| Entity                                                                                                    | Entity                                                                                                    |
| 822052 Cathie Roberts   Multi Ent.                                                                                                    | 822052 Cathie Roberts   Multi Ent.                                                                                                    |
| Function Currency                                                                                                    | Function Currency                                                                                                    |
| United States of America, Dollars                                                                                                    | United States of America, Dollars                                                                                                    |
| Account Portfolio                                                                                                    | Account Portfolio                                                                                                    |
| 11811         The second second s | None v None v                                                                                                    |
| Security Type Security                                                                                                    | Security Type Security                                                                                                    |
| None v Add                                                                                                    | None v None v Add                                                                                                    |
| Delete Row         Update Row         Add Row         Select All           Account         Curr         Debit         Credit         Ex         Portfolio         Secur         Rec           Ci         40240 - FX Gain/Loss         USD         23,7386         0         1         None         None                                                                                                    | Delete Row         Update Row         Add Row         Select All           Account         Curr         Debit         Credit         Ex         Portfolio         Secur         Re           Ci         11811 - Custodian 1         USD         23,7386         0         1         Fidelity 4475         None         The security of the security of the |
| Ci         11811 - Custodian 1         USD         0         23.7386         1         None         I                                                                                                    | Ci 40240 - FX Gain/Loss USD 0 23.7386 1 Fidelity 4475 None                                                                                                    |
| Total Debits: 23.74 Total Credits: 23.74                                                                                                    | Total Debits: 23.74 Total Credits: 23.74                                                                                                    |

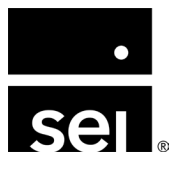

- **Example:** Purchasing a Euro security in a USD based Entity
  - Helpful tip: Leverage the FX Portfolio vs. GL Balances query

|   | Α      | В              | С             | D          | E              | F             | G          |
|---|--------|----------------|---------------|------------|----------------|---------------|------------|
| 1 | FundID | FundName       | GLAccountCode | GLCurrency | FK_PortfolioID | PortfolioName | Value      |
| 2 | 822052 | Cathie Roberts | 11811.00      | EUR        | 0              |               | 3,750.00   |
| 3 | 822052 | Cathie Roberts | 11811.00      | EUR        | 924885         | Fidelity 4475 | (3,750.00) |
| 4 |        |                |               |            |                |               |            |

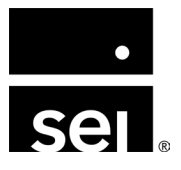

#### How do you purchase currency in the Archway Platform?

• Example: Pu •. • 1 - .... 

| Lhasing a Euro security in a US                                                                                                    | D based Entity      |                             | 0.0000000000000000000000000000000000000 |  |
|----------------------------------------------------------------------------------------------------|---------------------|-----------------------------|-----------------------------------------|--|
| d Journal Entry                                                                                                    | ×                   | Commission 2                | Commission 3                            |  |
| Header Rows Workflow History Coding                                                                                                    |                     | Commission 4                | Commission 5                            |  |
| ulity<br>322052 Cathie Roberts                                                                                                    | V Multi Ent.        | Currency                    |                                         |  |
| unction Currency                                                                                                    |                     | Euro Member Countries, Euro | ¥                                       |  |
| Euro Member Co                                                                                                    | ntries, Euro        | USD:EUR Trade               | USD:EUR Settle                          |  |
| Account Portfolio<br>11811 Custodian 1 Tielity 4475                                                                                                    | <b>v</b>            | Reference Code              |                                         |  |
| Security Type None                                                                                                    | Add                 | External Lot ID             |                                         |  |
| Delete Row Update Row                                                                                                    | Add Row Select All  | Portfolio                   |                                         |  |
| Account         Curr         Debit         Credit         Ex Rate           C;         11811         Custodian 1         EUR         3.750         0         1.08 | Portfolio Secur Rec | Fidelity 4475               | Fidelity 4475                           |  |
| Ci 11811 Custodian 1 USD 0 4,050 1                                                                                                    | Fidelity 4475 None  | In-Kind                     |                                         |  |
|                                                                                                    |                     |                             | Continu                                 |  |

Add Transaction Transaction

Matching ID

Notes

Coding

Brokers

Commission 1

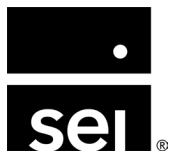

- **Example:** Purchasing a Euro security in a USD based Entity
  - The manual JE removes the Euro balance
    - Helpful tip: Leverage the Balance Sheet (Local Currency) report

|       |                                                                             | BALANCE SHEET (LOCAL CURRENCY)<br>Cathie Roberts<br>As of 06/30/2024 |               |                             |
|-------|-----------------------------------------------------------------------------|----------------------------------------------------------------------|---------------|-----------------------------|
| 11810 | Other Brokerage Accounts                                                    | Local Currency Value                                                 | Exchange Rate | USD Value                   |
| 11811 | Custodian 1<br>United States of America, Dollars (USD)<br>Total Custodian 1 | 8,490.40                                                             | 1.0000        | <i>8,490.40</i><br>8,490.40 |
|       | Total Other Brokerage Accounts                                              |                                                                      |               | 8,490.40                    |

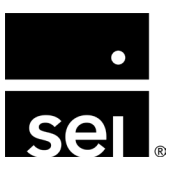

- **Example:** Selling a Euro security
  - Total Proceeds = 3,800 Euros
    - Leaves Euro balance: 3,800
    - Euros need to be exchanged for Dollars

|       |                                         |                      | BALANCE SHEET (LOCAL CURRENCY) |                  |
|-------|-----------------------------------------|----------------------|--------------------------------|------------------|
|       |                                         |                      |                                | Cathie Roberts   |
|       |                                         |                      |                                | As of 07/31/2024 |
| 11810 | Other Brokerage Accounts                | Local Currency Value | Exchange Rate                  | USD Value        |
| 11811 | Custodian 1                             |                      |                                |                  |
|       | Euro Member Countries, Euro (EUR)       | 3,800.00             | 1.0854                         | 4,124.63         |
|       | United States of America, Dollars (USD) | 8,490.40             | 1.0000                         | 8,490.40         |
|       | Total Custodian 1                       |                      |                                | 12,615.03        |
|       | Total Other Brokerage Accounts          |                      |                                | 12,615.03        |

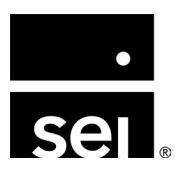

- **Example:** Selling a Euro security
  - Credit GL Cash in Euros
    - Make sure to tag the Portfolio
    - Exchange Rate equal to rate on Sale
  - Debit USD

| Header Rows Workflow History Coding  Intity 822052 Cathie Roberts |      |
|-------------------------------------------------------------------|------|
| ntity 822052 Cathie Roberts                                       |      |
| 822052 Cathie Roberts 🔹 🗸 Multi E                                 |      |
|                                                                   | int. |
| unclion Currency                                                  |      |
| United States of America, Dollars                                 | Ŧ    |
| ccount Portfolio                                                  |      |
| 11811 Custodian 1 v Fidelity 4475                                 | Ŧ    |
| ecurity Type Security                                             |      |
| None v None v                                                     | Add  |
| Account Curr Debit Credit Ex Portfolio Secur                      | Re   |
| Ci 11811 Custodian 1 EUR 0 3,800 1.07 Fidelity 4475 None          |      |
| C; 11811 Custodian 1 USD 4.066 0 1 Fidelity 4475 None             |      |

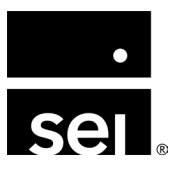

- **Example:** Selling a Euro security
  - Total Proceeds = 3,800 Euros
    - Leaves Euro balance: 3,800
    - Euros need to be exchanged for Dollars

|       |                                                                             |                      | BALANCE SHEET (LOCAL CURRENCY) |                               |
|-------|-----------------------------------------------------------------------------|----------------------|--------------------------------|-------------------------------|
|       |                                                                             |                      |                                | Cathie Roberts                |
|       |                                                                             |                      |                                | As of 07/31/2024              |
| 11810 | Other Brokerage Accounts                                                    | Local Currency Value | Exchange Rate                  | USD Value                     |
| 11811 | Custodian 1<br>United States of America, Dollars (USD)<br>Total Custodian 1 | 12,556.40            | 1.0000                         | <i>12,556.40</i><br>12,556.40 |
|       | Total Other Brokerage Accounts                                              |                      |                                | 12,556.40                     |

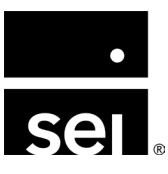

# Realizing the full potential of your general ledger. Additional resources.

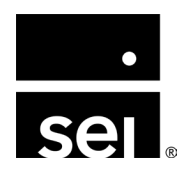

immersion 2024

# **Additional resources: Documentation.**

GL Account Classes https://archway-technology-partners.helpdocsonline.com/general-ledger-account-classes

Code Blocks https://archway-technology-partners.helpdocsonline.com/code-blocks

#### Balance Sheet

https://archway-technology-partners.helpdocsonline.com/balance-sheet

Income Statement
<u>https://archway-technology-partners.helpdocsonline.com/income-statement</u>

Client Account Summary https://archway-technology-partners.helpdocsonline.com/client-account-summary

#### **Client Portal Cash Activity**

https://archway-technology-partners.helpdocsonline.com/cash-activity

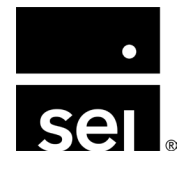

# Additional resources: Relevant reports list.

- General Ledger
- General Ledger (with Code Blocks)
- Balance Sheet
- Balance Sheet by Account Class
- Balance Sheet (Local Currency)
- Net Change in Combined Current Value of Assets
- Net Change in Combined Current Value of Assets (Alternate Version)
- Income Statement
- Income Statement by Account Class
- Income Statement by Account Class (Consolidating)

- Client Account Summary
- Client Classification of "Other Assets"
- Budget to Actual
- Cash Flows by Account Class (with Code Blocks)
- Cash Summary
- Receipts and Disbursements (Cash Basis)
- Cash Flow Forecast by Account Class
- Cash Flows by Account Class (with Code Blocks)
- Portfolio Appraisal

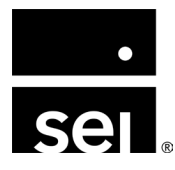

## Additional resources: Immersion session materials.

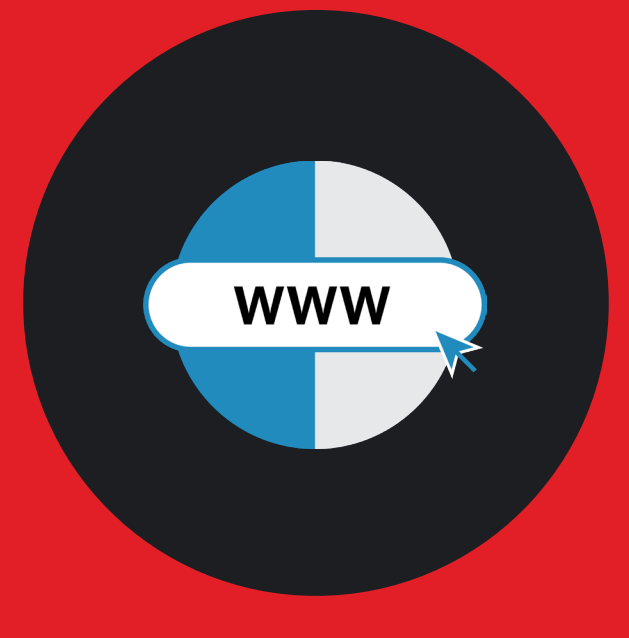

Access the Immersion session materials www.seic.com/2024imm

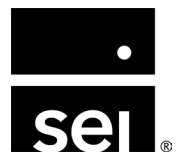

# Additional resources: How to stay in touch.

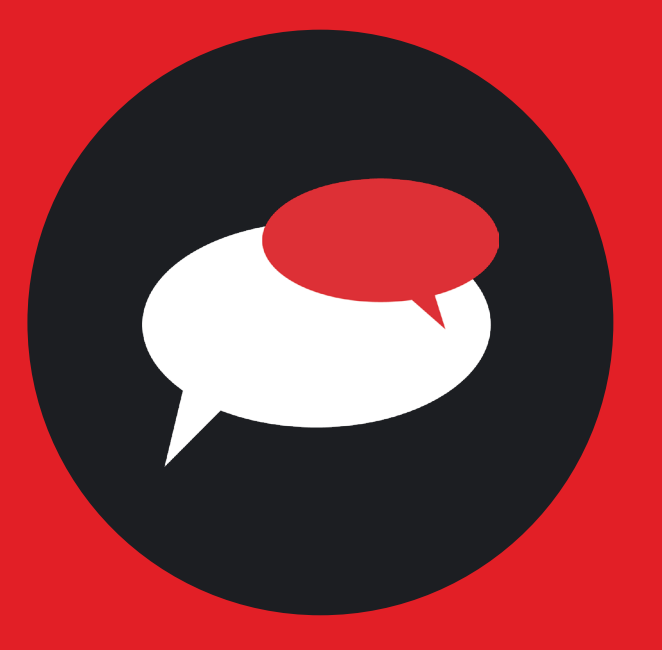

Connect with your Client Service team in Nashville

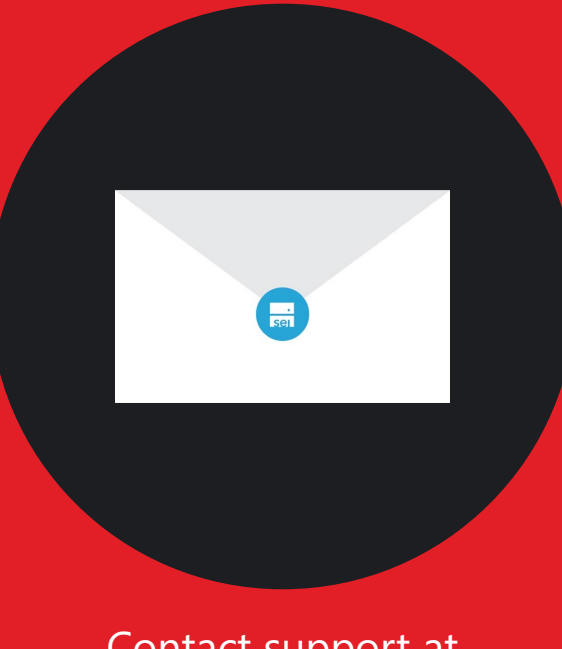

Contact support at awsupport@seic.com

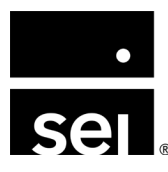

# ARCHWAY PLATFORM Questions.

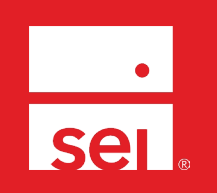

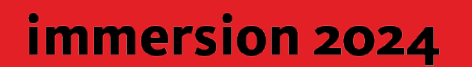

### Where to next.

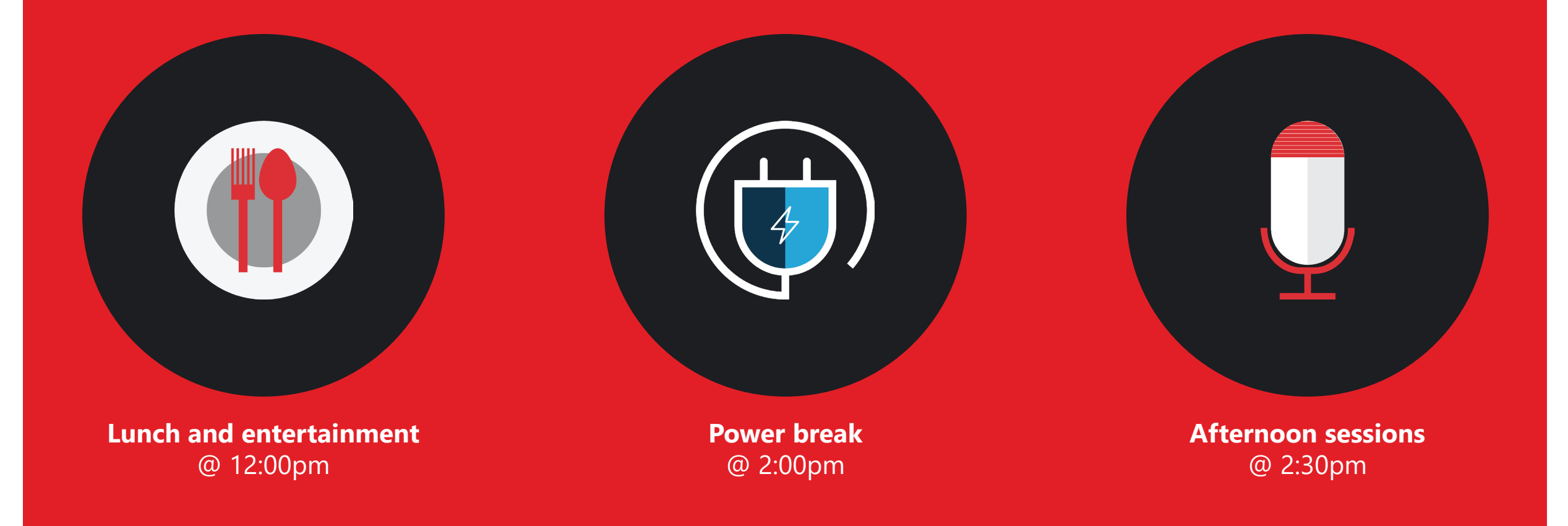

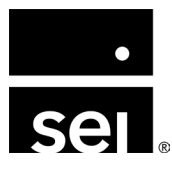

#### Where to next.

1

**Customizing your AP workflows.** 

2

Mastering report creation—and automating it, too.

3

2025 outlook: Enhancing the client experience through product and service innovation

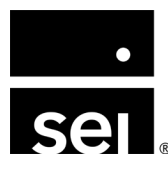